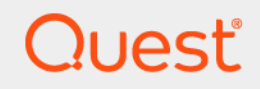

# Quest<sup>®</sup> Active Administrator<sup>®</sup> 8.8 Install Guide

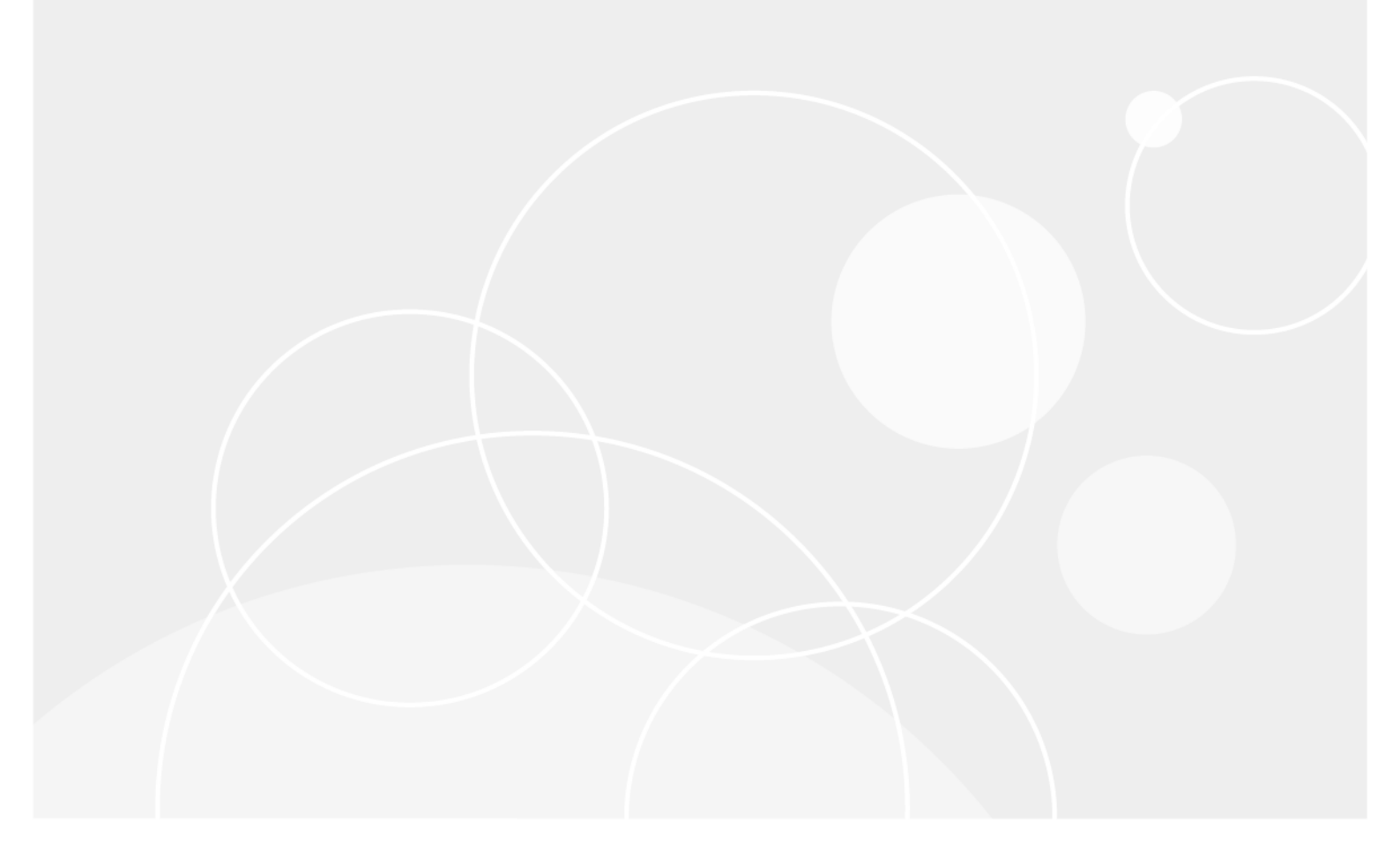

#### © 2025 Quest Software Inc.

#### ALL RIGHTS RESERVED.

This guide contains proprietary information protected by copyright. The software described in this guide is furnished under a software license or nondisclosure agreement. This software may be used or copied only in accordance with the terms of the applicable agreement. No part of this guide may be reproduced or transmitted in any form or by any means, electronic or mechanical, including photocopying and recording for any purpose other than the purchaser's personal use without the written permission of Quest Software Inc.

The information in this document is provided in connection with Quest Software products. No license, express or implied, by estoppel or otherwise, to any intellectual property right is granted by this document or in connection with the sale of Quest Software products. EXCEPT AS SET FORTH IN THE TERMS AND CONDITIONS AS SPECIFIED IN THE LICENSE AGREEMENT FOR THIS PRODUCT, QUEST SOFTWARE ASSUMES NO LIABILITY WHATSOEVER AND DISCLAIMS ANY EXPRESS, IMPLIED OR STATUTORY WARRANTY RELATING TO ITS PRODUCTS INCLUDING, BUT NOT LIMITED TO, THE IMPLIED WARRANTY OF MERCHANTABILITY, FITNESS FOR A PARTICULAR PURPOSE, OR NON-INFRINGEMENT. IN NO EVENT SHALL QUEST SOFTWARE BE LIABLE FOR ANY DIRECT, INDIRECT, CONSEQUENTIAL, PUNITIVE, SPECIAL OR INCIDENTAL DAMAGES (INCLUDING, WITHOUT LIMITATION, DAMAGES FOR LOSS OF PROFITS, BUSINESS INTERRUPTION OR LOSS OF INFORMATION) ARISING OUT OF THE USE OR INABILITY TO USE THIS DOCUMENT, EVEN IF QUEST SOFTWARE HAS BEEN ADVISED OF THE POSSIBILITY OF SUCH DAMAGES. Quest Software makes no representations or warranties with respect to the accuracy or completeness of the contents of this document and reserves the right to make changes to specifications and product descriptions at any time without notice. Quest Software does not make any commitment to update the information contained in this document.

If you have any questions regarding your potential use of this material, contact:

Quest Software Inc. Attn: LEGAL Dept. 20 Enterprise, Suite 100, Aliso Viejo, CA 92656

Refer to our website (https://www.guest.com) for regional and international office information.

#### Patents

Quest Software is proud of our advanced technology. Patents and pending patents may apply to this product. For the most current information about applicable patents for this product, please visit our website at https://www.quest.com/legal.

#### Trademarks

Quest, Active Administrator, and the Quest logo are trademarks and registered trademarks of Quest Software Inc. For a complete list of Quest marks, visit https://www.quest.com/legal/trademark-information.aspx. All other trademarks and registered trademarks are property of their respective owners.

#### Legend

CAUTION: A CAUTION icon indicates potential damage to hardware or loss of data if instructions are not followed.

**IMPORTANT NOTE, NOTE, TIP, MOBILE**, or VIDEO: An information icon indicates supporting information.

Active Administrator Install Guide Updated - January 2025 Software Version - 8.8

# Contents

| Installation Considerations for                 |
|-------------------------------------------------|
| Active Administrator                            |
| System requirements                             |
| Server hardware requirements                    |
| Server software requirements                    |
| SQL Server requirements                         |
| Console requirements                            |
| Console hardware requirements5                  |
| Console software requirements5                  |
| Audit agents requirements                       |
| Workstation logon audit agents requirements7    |
| Web Console requirements                        |
| System Center requirements                      |
| Port requirements                               |
| Additional requirements9                        |
| User privilege requirements                     |
| Password recovery                               |
| Services                                        |
| Audit database                                  |
| Active Administrator module requirements        |
| Home                                            |
| Search                                          |
| Certificates                                    |
| Security and Delegation                         |
| Active Directory Health                         |
| Auditing & Alerts                               |
| Group Policy                                    |
| DC Management 20                                |
| DC Management 21                                |
| Active Administrator Module Configuration 22    |
| Active Directory Health minimum permissions     |
| Active Directory Health module 23               |
| Active Directory Health Module Configuration 23 |
| Agents                                          |
| Notifications                                   |
| Troubleshooter                                  |
| Web-based Active Directory Health reports       |
| AFS service account minimum permissions         |
| Diagnostic Console minimum permissions          |
|                                                 |
| Installing and configuring Active Administrator |
| Backing up your data                            |

| Installing Active Administrator server                                         | . 35        |
|--------------------------------------------------------------------------------|-------------|
| Configuring the server                                                         | . 35        |
| Applying a license file                                                        | . 36        |
| Using a passphrase                                                             | 37          |
| Setting the Active Administrator database                                      | . 37        |
| Setting the Active Administrator archive database                              | . 39        |
| Configuring purge and archive settings                                         | . 40        |
| Storing Active Administrator data                                              | . 41        |
| Setting up features and the owner                                              | . 41        |
| Configuring active template delegation enforcement                             | . 42        |
| Configuring group policy history                                               | . 42        |
| Configuring Active Directory backups                                           | . 43        |
| Configuring Active Administrator users                                         | . 44        |
| Configuring service accounts                                                   | . 44        |
| Connecting to System Center Operations Manager and Enabling SNMP Notifications | . 45        |
| Reviewing selections                                                           | . 45        |
| Installing Active Administrator console                                        | . 46        |
| Setting up the console                                                         | . 46        |
| Setting up auditing on domain controllers                                      | . 47        |
| Installing audit agents                                                        | . 47        |
| Creating alerts                                                                | . 49        |
| Setting up workstation logon auditing                                          | . 51        |
| Deploying the workstation logon audit agent                                    | . 51        |
| Enabling the default port                                                      | . 52        |
| Using Active Administrator                                                     | . 52        |
| Annendin Astin Administraton Osman Mensuen                                     | 50          |
| Appendix: Active Administrator Server Manager                                  | . 53        |
|                                                                                | . 53        |
| Managing the Active Administrator Foundation and Data Services                 | . 53        |
|                                                                                | . 55        |
| Managing Security                                                              | . 56        |
| Managing the passphrase                                                        | . 56        |
| Managing Active Administrator file security                                    | . 57        |
| Managing Active Administrator database security                                | 57          |
| Recovering from a lost passphrase                                              | . 58        |
| Managing Notification Services                                                 | . 58        |
| Web Server Configuration                                                       | . 58        |
| About us                                                                       | 60          |
|                                                                                | . <b>00</b> |
| IECHINICAL SUPPORTESURICES                                                     | . 00        |

# Installation Considerations for Active Administrator

The following section outlines the installation considerations for Active Administrator.

Topics:

- System requirements
- Active Administrator module requirements
- Active Directory Health minimum permissions
- AFS service account minimum permissions
- Diagnostic Console minimum permissions

# System requirements

The system requirements are the same for all components of Active Administrator. Before installing or upgrading

Active Administrator, ensure that your system meets the following minimum hardware and software requirements.

#### i | IMPORTANT:

- You must be an administrator for the computer on which you are installing Active Administrator Server. You must have the credentials of an account that can be used to create a database on the server running SQL Server.
- Azure Active Directory is now Microsoft Entra ID.

#### Topics

- Server hardware requirements
- Server software requirements
- SQL Server requirements
- Console requirements
- Audit agents requirements
- Workstation logon audit agents requirements
- Web Console requirements
- System Center requirements
- Port requirements
- User privilege requirements
- Active Administrator module requirements

3

# Server hardware requirements

The server is the computer where you install the server component of Active Administrator.

i IMPORTANT: You must be an administrator for the computer on which you are installing Active Administrator Server. You must have the credentials of an account that can be used to create a database on the server running SQL Server.

The following table outlines the server hardware requirements.

| Requirement      | Details                                                                                                    |
|------------------|----------------------------------------------------------------------------------------------------|
| Processor        | 1 GHz or higher                                                                                                    |
| Memory           | 1 GB minimum, 2 GB recommended                                                                                                    |
| Hard disk space  | 100 MB                                                                                                    |
| Operating system | <ul> <li>Windows Server 2016</li> <li>Windows Server 2019</li> <li>Windows Server 2022</li> <li>NOTE: Active Administrator does not support Microsoft Nano Server 2016.</li> </ul> |

# **Server software requirements**

The following table outlines the server software requirements.

| Table 2. Server software requireme |
|------------------------------------|
|------------------------------------|

| Requirement                            | Details                                                                                                    |
|----------------------------------------|----------------------------------------------------------------------------------------------------|
| .NET Framework 4.8                     | Install either the Full or Standalone version. Do not install just the Client Profile.                                                                                                    |
|                                        | Visit https://privacy.microsoft.com/en-us/privacystatement to view Microsoft's privacy policy related to the data being collected and shared with Microsoft.                                                                                |
|                                        | Visit http://go.microsoft.com/fwlink/?LinkId=825925 to see<br>Microsoft's explanation of their data collection practices.                                                                                                    |
| Group Policy Management Console (GPMC) | GPMC is included with Windows Server 2008 R2 and later, but<br>is not installed with the operating system. Use Server Manager<br>to install GPMC. After installation, enable GPMC through the<br>Server Manager <b>Add Features</b> Wizard. |
|                                        | You can launch the Add Features Wizard through <b>Control Panel</b>   <b>Programs and Features</b>   <b>Turn Windows features on or off</b> .<br>Alternatively, from the command line, use ServerManagerCmd<br>-install GPMC.               |

i IMPORTANT: You must be an administrator for the computer on which you are installing Active Administrator Server. You must have the credentials of an account that can be used to create a database on the server running SQL Server.

4

# **SQL Server requirements**

The following versions of Microsoft SQL Server are supported. See the Microsoft web site for the hardware and software requirements for your version of SQL Server.

- **IMPORTANT:** You must have the credentials of an account that can be used to create a database on the server running SQL Server.
  - SQL Server 2016
  - SQL Server 2017
  - SQL Server 2019
  - SQL Server 2022
- **IMPORTANT:** On the server running SQL Server, you must enable Named Pipes communication, which is off by default.

Active Administrator requires the default collation for the audit database. In SQL Server, collation refers to a set of rules that determine how data is sorted and compared. Active Administrator supports only the default collation and sort order configurations for the audit database.

If you are unsure of the collation assigned to the audit database, use the Microsoft ISQL\_w or Query Analyzer tools, connect to the database, enter **sp\_helpsort**, and run the statement. The results list all sort and collation information for the database.

# **Console requirements**

#### Topics:

- · Console hardware requirements
- Console software requirements

## **Console hardware requirements**

The following table outlines the console hardware requirements.

| Requirement      | Details             |  |
|------------------|---------------------|--|
| Processor        | 1 GHz               |  |
| Memory           | 256 MB              |  |
| Hard disk space  | 100 MB              |  |
| Operating system | Windows 10          |  |
|                  | Windows 11          |  |
|                  | Windows Server 2016 |  |
|                  | Windows Server 2019 |  |
|                  | Windows Server 2022 |  |

 Table 3. Console hardware requirements

 Requirement

 Details

NOTE: Active Administrator does not support Microsoft Nano Server 2016.

### **Console software requirements**

The following software is required for the Active Administrator console.

- .NET Framework 4.8
- Group Policy Management Console (GPMC)
- DNS Server Tools

The following table outlines the GPMC and DNS Server Tools install information.

Table 4. GPMC and DNS Server Tools install information

| Operating System    | Download Links and Install Information |                                                                                                    |
|---------------------|----------------------------------------|----------------------------------------------------------------------------------------------------|
| Windows 10          | GPMC<br>Admin                          | C, DNS Server, and AD DS and AD LDS Tools are included in Remote Server istration Tools (RSAT).                                    |
|                     | For do                                 | wnloads, see https://support.microsoft.com/en-us/help/2693643/remote-<br>-administration-tools-rsat-for-windows-operating-systems. |
|                     | To activate the required tools         |                                                                                                    |
|                     | 1                                      | Open the Control Panel, click <b>Programs and Features</b> , and click <b>Turn</b><br>Windows features on or off.                  |
|                     | 2                                      | Expand Remote Server Administration Tools.                                                                                         |
|                     | 3                                      | Expand Feature Administration Tools, and select Group Policy<br>Management Tools.                                                  |
|                     | 4                                      | Expand Role Administration Tools, select DNS Server Tools and AD DS and AD LDS Tools.                                              |
| Windows Server 2016 | To active GMPC                         |                                                                                                    |
| Windows Server 2019 | •                                      | The Group Policy Management Console, once installed, must be enabled through the Add Features Wizard in Server Manager.            |
|                     |                                        | Alternatively, from the command line, use <b>ServerManagerCmd –install GPMC</b> .                                                  |
|                     | To ins                                 | atall DNS Server Tools                                                                                                    |
|                     | 1                                      | Open the Server Manager.                                                                                                    |
|                     | 2                                      | Select Manage   Add Features.                                                                                                    |
|                     | 3                                      | Expand Remote Server Administration Tools.                                                                                         |
|                     | 4                                      | Expand Role Administration Tools.                                                                                                  |
|                     | 5                                      | Select DNS Server Tools.                                                                                                    |
|                     | 6                                      | Advance through the wizard to <b>Confirmation</b> .                                                                                |
|                     | 7                                      | Click Install.                                                                                                    |
|                     |                                        |                                                                                                    |

# Audit agents requirements

The following table outlines the audit agents hardware requirements.

i NOTE: Microsoft OLE DB Driver for SQL Server must be installed on computers hosting the auditing agent. See https://learn.microsoft.com/en-us/sql/connect/oledb/download-oledb-driver-for-sql-server documentation for download and installation information.

| Requirement | Details         |
|-------------|-----------------|
| Processor   | 1 GHz or higher |
| Hard disk   | 100 MB          |
| Memory      | 256 MB          |

| Table 5. Audit agent | s hardware | requirements |
|----------------------|------------|--------------|
|----------------------|------------|--------------|

Table 5. Audit agents hardware requirements

| Requirement        | Details                                                                                                    |
|--------------------|----------------------------------------------------------------------------------------------------|
| .NET Framework 4.8 | Install either the Full or Standalone version. Do not install just the Client Profile.                                                                                 |
|                    | Visit https://privacy.microsoft.com/en-<br>us/privacystatement to view Microsoft's privacy policy<br>related to the data being collected and shared with<br>Microsoft. |
|                    | Visit http://go.microsoft.com/fwlink/?LinkId=825925 to see Microsoft's explanation of their data collection practices.                                                 |
| Operating systems  | Windows Server 2016                                                                                                    |
|                    | Windows Server 2019                                                                                                    |
|                    | Windows Server 2022                                                                                                    |

# Workstation logon audit agents requirements

The following table outlines the workstation logon audit agents requirements.

Table 6. Workstation logon audit agent hardware requirements

| Requirement        | Details                                                                                                    |
|--------------------|----------------------------------------------------------------------------------------------------|
| Processor          | 1 GHz or higher                                                                                                    |
| Hard disk          | 100 MB                                                                                                    |
| Memory             | 256 MB                                                                                                    |
| .NET Framework 4.8 | Install either the Full or Standalone version. Do not install just the Client Profile.                                                                       |
|                    | Visit https://privacy.microsoft.com/en-us/privacystatement to view Microsoft's privacy policy related to the data being collected and shared with Microsoft. |
|                    | Visit http://go.microsoft.com/fwlink/?LinkId=825925 to see<br>Microsoft's explanation of their data collection practices.                                    |
| Operating systems  | Windows 10                                                                                                    |
|                    | Windows 11                                                                                                    |
|                    | Windows Server 2016                                                                                                    |
|                    | Windows Server 2019                                                                                                    |
|                    | Windows Server 2022                                                                                                    |

# Web Console requirements

You can open Active Administrator Web Console on a variety of devices in the following browsers:

- Microsoft Edge™
- Google Chrome™
- Mozilla<sup>®</sup> Firefox<sup>®</sup>

# **System Center requirements**

The following versions of Microsoft<sup>®</sup> System Center Operations Manager are supported.

System Center 2016 Operations Manager

# **Port requirements**

**NOTE:** All ports need to be open (incoming/outgoing) with the exception of the Workstation Logon agent which only needs to be outgoing on the workstation's firewall and incoming on the Active Administrator Server. Figure 1 displays an example of how communication is achieved through the specified ports.

#### **Active Administrator Console**

- TCP 15600 for Active Administrator Foundation Service (AFS) communication with Active Administrator Server
- TCP 8080 for communication with Active Administrator Web Server through the Web Console (internal, http)
- TCP 9443 for communication with Active Administrator Web Server through the Web Console (external, https)
- TCP 389 for communication with Active Directory on domain controllers

#### **Active Administrator Server**

- TCP 15600 for communication with Active Administrator Foundation Service (AFS)
- TCP 15601 incoming only communication from Workstation Logon agents
- TCP 15602 for communication with Active Administrator Data Service (ADS)
- TCP 15603 for communication with Active Directory Health Analyzer agents
- TCP 15604 for communication with Microsoft Entra Connect agents
- TCP 1433 for communication with SQL Server
- TCP 8080 for communication as a Web Server for Active Administrator Web Consoles (internal, http)
- TCP 9443 for communication as a Web Server for Active Administrator Web Consoles (external, https)
- TCP 389 for communication with Active Directory on domain controllers

#### Active Administrator database server

TCP 1433 for SQL communication with Active Administrator Server and domain controllers with auditing agents

#### Domain controller with no installed agents

• TCP 389 for communication with Active Administrator Server and Active Administrator Consoles

#### Domain controller with auditing agent

• TCP 1433 for communication with SQL Server

#### Domain controller with Active Directory Health Analyzer agent

- TCP 15602 for communication with Active Administrator Data Service (ADS)
- TCP 15603 for communication through the Active Directory Health Analyzer agent

#### Domain controller with Microsoft Entra Connect agent

• TCP 15604 for communication through the Microsoft Entra Connect agent

#### Member server with Active Directory Health Analyzer agent (pool agent)

- TCP 15602 for communication with Active Administrator Data Service (ADS)
- TCP 15603 for communication through the Active Directory Health Analyzer Agent

#### SMTP server

• TCP 25 for sending email notifications via SMTP

#### Workstation with logon agent

TCP 15601 outgoing only for communication to Active Administrator Server through Workstation Logon
 agent

#### Figure 1. Port requirements example

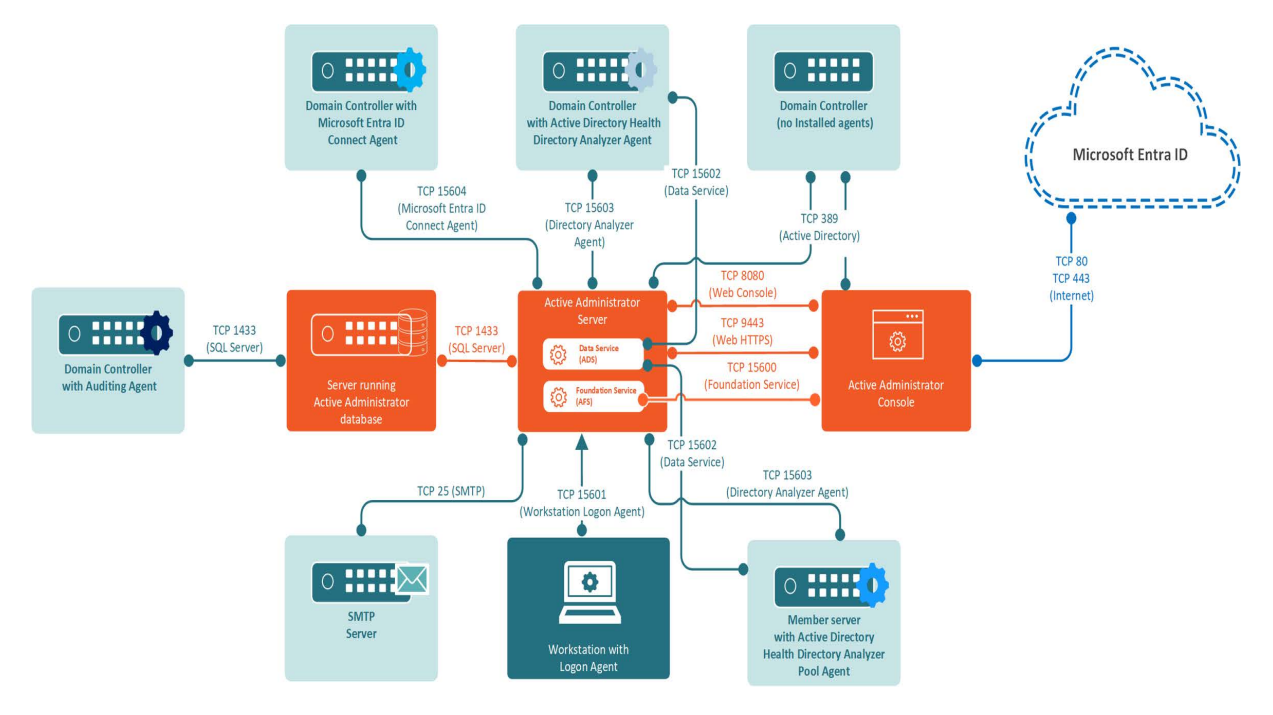

## **Additional requirements**

- Remote Procedure Call (RPC) must be open between the AFS Server and the target.
- When installing the audit agent on a member server instead of a domain controller, the following inbound firewall exceptions for Windows Management Instrumentation must be enabled:
  - ASync-In
  - DCOM-In
  - WMI-In
- If you are using the Certificate Management feature, Remote Registry Service must be enabled on all Windows computers on which certificates are managed.
- If you want to access the DNS event logs in Active Administrator, the following inbound firewall exceptions
  are required on each DNS server:

9

- COM+ Network Access (DCOM-In)
- Remote Event Log Management (NP-In)
- Remote Event Log Management (RPC)
- Remote Event Log Management (RPC-EPMAP)
- HTTP Port 8080 must be open on the computer running the Web Server.
  - i IMPORTANT: It is recommended that you only use the Web Console internal to the network. If you want to use the Web Console externally, use HyperText Transfer Protocol Secure (HTTPS) by enabling Secure Sockets Layer (SSL). You need to select a certificate, which must be installed in the Personal or My store on the local computer. The default port is 9443. See the *Web Console User Guide* for more instructions on configuring the Web Server.

# **User privilege requirements**

- To install Active Administrator, a user must hold administrative rights on the local system and the SQL instance that will host the Active Administrator database.
- To use Active Administrator, a user must hold administrative rights on both the local system and the domain, and be a member of the AA\_Admin database access group, which is created during the installation process.

# **Password recovery**

Active Administrator can restore passwords when you restore accounts that were deleted. To enable password recovery, a minor modification is made to the Schema. To be able to modify the Schema, you must use an account that is a member of the Schema Admins group.

# Services

The Domain Administrator account provides the necessary permissions for the various Active Administrator services to operate properly.

When choosing an account, keep these requirements in mind:

- Active Administrator Foundation service (AFS) requires an account that is a member of the Domain Admins group. For more detailed permission requirements, see Active Administrator module requirements.
- Active Administrator Data Services (ADS) requires an account that is a member of the AA\_Users group, has read access to the enterprise, and has full access on the server where the Active Directory Health Analyzer agent is installed. For more detailed permission requirements, see Active Administrator Data Services (ADS) requirements.
- Active Administrator Advanced Auditing runs as the Local System account, regardless of the user account configured for the Active Administrator Agent service.
- Active Administrator Agent can run under a Domain User account provided it is a local administrator
  account, which gives it the rights to log on as a service, log on locally and manage auditing and security
  log. The user account should also be a member of the AA\_Admin group, which by default is located in the
  Local groups of the server where the ActiveAdministrator database is located. If the group is not found in
  this location, the settings during the initial database creation were modified and it can be found under the
  Users container object of Active Directory.
- Active Administrator Agent can run under a non-domain admin user account if the following permissions are set.

#### To set up a non-domain admin user account

- 1 Create a Domain User account within Active Directory Users and Computers.
- 2 Use Group Policy Management console (GPMC) to edit the Default Domain Controller Group Policy Object. Give the user account User Rights to Manage auditing and security log.
- 3 On the target domain controllers, give the user account Read permission to the registry key: **HKLM\System\CurrentControlSet\Services\Eventlog\Security**.
- 4 After the agent is installed, verify the user account has Write permission on the folder: C:\Windows\SLAgent.
- **i NOTE:** For more detailed instructions, see https://support.quest.com/activeadministrator/kb/209446/how-to-configure-a-non-domain-admin-audit-agent-service-account.
- Active Administrator Notification service needs to have access to the database.

# Audit database

On the database server, the database installation creates two local groups that control access to the audit database.

- AA\_Admin group = users that need to be able to update the database
- AA\_User group = users that only need to run reports from the database

# Active Administrator module requirements

For all Active Administrator modules to operate properly, the Active Administrator Foundation service (AFS) requires an account that is a member of the Domain Admins group. However, you may want to customize access to each module for console users or the AFS account. This section details the permissions required for operation of each module and submodule.

Modules:

- Home
- Search
- Certificates
- Security and Delegation
- Active Directory Health
- Auditing & Alerts
- Group Policy
- Active Directory Recovery
- DC Management
- DNS Management
- Active Administrator Module Configuration

# Home

For all Active Administrator modules to operate properly, the Active Administrator Foundation service (AFS) requires an account that is a member of the Domain Admins group. However, you may want to customize access to each module for console users or the AFS account. The following table lists the specific permission requirements for the Home module.

| Table 7. | Required  | permissions | for the | Home module  |
|----------|-----------|-------------|---------|--------------|
| 10010 11 | rtoquirou | pormioorono | 101 110 | nonio modulo |

| Submodule | Console user account                                                                                            | AFS account                                                                              |  |
|-----------|----------------------------------------------------------------------------------------------------|------------------------------------------------------------------------------------------|--|
| Home page | Open to all users, but some items may not be<br>available if the user does not have the required<br>permission. | N/A                                                                                      |  |
|           | Must have read access to the entire domain:                                                                     |                                                                                          |  |
|           | Active Directory Search                                                                                         |                                                                                          |  |
|           | Must have the appropriate permissions on the target user account:                                               |                                                                                          |  |
|           | Reset Password                                                                                                  |                                                                                          |  |
|           | Unlock User Account                                                                                             |                                                                                          |  |
|           | Enable/Disable User Account                                                                                     |                                                                                          |  |
|           | Must have the appropriate permissions on the target group:                                                      |                                                                                          |  |
|           | Add a user to a group                                                                                           |                                                                                          |  |
|           | Remove a user from a group                                                                                      |                                                                                          |  |
|           | Must have the appropriate permissions on the target computer:                                                   |                                                                                          |  |
|           | Reset Computer Account                                                                                          |                                                                                          |  |
| Dashboard | Open to all users.                                                                                              | Must be a member of the AA_User group and have read access to the domains being managed. |  |

# Search

For all Active Administrator modules to operate properly, the Active Administrator Foundation service (AFS) requires an account that is a member of the Domain Admins group. However, you may want to customize access to each module for console users or the AFS account. The following table lists the specific permission requirements for the Search module.

Table 8. Required permissions for the Search module

| Submodule | Console user account                                                                                                 | AFS account |  |
|-----------|----------------------------------------------------------------------------------------------------|-------------|--|
| Search    | Open to all users.                                                                                                   | N/A         |  |
|           | Requires Read access to the Active Directory<br>domains being searched.                                              |             |  |
|           | Active Directory object commands, such as move or rename, require the appropriate permissions on the target objects. |             |  |

### Certificates

For all Active Administrator modules to operate properly, the Active Administrator Foundation service (AFS) requires an account that is a member of the Domain Admins group. However, you may want to customize access

to each module for console users or the AFS account. The following table lists the specific permission requirements for the Certificates module.

**i NOTE:** To assign roles in Active Administrator, select **Configuration | Role Based Access | New**. See Defining role-based access in the *Quest*<sup>®</sup> Active Administrator<sup>®</sup> *User Guide* for detailed information.

| Submodule                  | Console user account                                                                         | AFS account                                                                                                    |
|----------------------------|----------------------------------------------------------------------------------------------|----------------------------------------------------------------------------------------------------|
| Certificate Landing Page   | Must have the Active Administrator Certificate Management role.                              | Must be a member of the AA_Users group.                                                                                                    |
| Certificate Management     | Must have the Active Administrator<br>Certificate Management role.                           | Must be a member of the AA_Admins group<br>and the Administrators group on the target<br>server.                                                      |
| Certificate Search         | Must have read access to the<br>Certificate Repository in the Active<br>Administrator share. | Must have read and remote registry access to the target computer.                                                                                     |
|                            |                                                                                              | Must be a member of the AA_Users_Group.                                                                                                    |
| Certificate Authority (CA) | N/A                                                                                          | <b>NOTE:</b> Permissions apply to the AFS account or to the user account specified in the forest settings.                                            |
|                            |                                                                                              | Must be a member of the AA_Admins_Group and have Active Directory read access                                                                         |
|                            |                                                                                              | Must have read access to the CA server via<br>remote registry to the registry key<br>HKEY_LOCAL_MACHINE\SYSTEM\Current<br>ControlSet\Services\CertSvc |
|                            |                                                                                              | Must be a full administrator on the CA server<br>to get the status of the CA service and to stop<br>and start the service.                            |
|                            |                                                                                              | Must be a full administrator on the CA server to back up the CA server                                                                                |
| Certificate Repository     | Must have the Active Administrator Certificate Management role.                              | Must have read and write access to the<br>CertificateRepository folder in the Active<br>Administrator Share.                                          |

Table 9. Required permissions for the Certificates module

### **Security and Delegation**

For all Active Administrator modules to operate properly, the Active Administrator Foundation service (AFS) requires an account that is a member of the Domain Admins group. However, you may want to customize access to each module for console users or the AFS account. The following table lists the specific permission requirements for the Security & Delegation module.

**NOTE:** To assign roles in Active Administrator, select **Configuration | Role Based Access | New**. See Defining role-based access in the *Quest*<sup>®</sup> Active Administrator<sup>®</sup> *User Guide* for detailed information.

| Submodule                                                                                                    | Console user account                                                                                                    | AFS account                                                                                                    |
|----------------------------------------------------------------------------------------------------|----------------------------------------------------------------------------------------------------|----------------------------------------------------------------------------------------------------|
| Security Landing Page                                                                                                    | Must have any of these Active<br>Administrator roles: Security, Active<br>Templates, or Password Policies.                                                                                    | Must be a member of the AA_Users<br>group and have read access to all<br>domains being managed.                         |
| Security                                                                                                    | Must have the Active Administrator Security role.                                                                                                    | To view the Active Templates applied to the object, must have permissions to the                                        |
|                                                                                                    | Must have read access to view all objects<br>in the selected domain and must have the<br>appropriate permissions on the target<br>Active Directory <sup>®</sup> object to perform<br>actions. | ActiveTemplate folder in the Active<br>Administrator share.                                                             |
| User Logon Activity                                                                                                    | Must have the Active Administrator Security role.                                                                                                    | Must be a member of the AA_Admins group.                                                                                |
|                                                                                                    |                                                                                                    | The workstation logon audit agent must run under the local system account.                                              |
| Locked Out Accounts                                                                                                    | Must have the Active Administrator Security role.                                                                                                    | Must be a member of the AA_Admins<br>group and have read access to all user<br>objects in the selected domains.         |
| Password Policies                                                                                                    | Must have the Active Administrator<br>Password Policy role.                                                                                                    | N/A                                                                                                    |
|                                                                                                    | To view all of the password policies, the<br>must have read access to the policies in<br>the selected domain.                                                                                 |                                                                                                    |
|                                                                                                    | To create, edit, or delete the password<br>policies, must have the appropriate<br>permissions on the selected policy.                                                                         |                                                                                                    |
| Delegation StatusMust have the Active Administrator Active<br>Templates role.To create new, edit, or delete delegations<br>on objects, must have full control access<br>on the target object. | Must have the Active Administrator Active<br>Templates role.                                                                                                    | Must have read/write access to the ActiveTemplates folder in the Active Administrator share.                            |
|                                                                                                    | To maintain permissions for delegations,<br>must have full control access on the<br>target objects.                                                                                           |                                                                                                    |
| Active Templates                                                                                                    | Must have the Active Administrator Active<br>Templates role.<br>To create new, edit, or delete delegations<br>on objects, must have full control access<br>on the target object.              | To create new, edit, or delete Active<br>Templates, must have read/write access<br>to the ActiveTemplates folder in the |
|                                                                                                    |                                                                                                    | Active Administrator share.<br>To maintain permissions for delegations,                                                 |
|                                                                                                    |                                                                                                    | must have full control access on the target object.                                                                     |
| Inactive Accounts                                                                                                    | Must have the Active Administrator Security role.                                                                                                    | Must be a member of the AA_Admins group.                                                                                |
|                                                                                                    |                                                                                                    | Must have read access to all users in the selected domains.                                                             |
|                                                                                                    |                                                                                                    | To perform actions, must have the appropriate permissions on the target object.                                         |
|                                                                                                    |                                                                                                    | To move an object, must have the appropriate permissions on the target object and the target location.                  |

Table 10. Required permissions for the Security & Delegation module

| Submodule             | Console user account                                     | AFS account                                                                                                    |
|-----------------------|----------------------------------------------------------|----------------------------------------------------------------------------------------------------|
| Password Reminder     | Must have the Active Administrator Security role.        | Must be a member of the AA_Admins group.                                                                        |
|                       |                                                          | Must have read access to all users in the selected domains.                                                     |
| Account Expiration    | Must have the Active Administrator Security role.        | Must be a member of the AA_Admins<br>group and have read access to all user<br>objects in the selected domains. |
| Purge Account History | Must have the Active Administrator Full<br>Control role. | Must be a member of the AA_Admins group.                                                                        |

Table 10. Required permissions for the Security & Delegation module

## **Active Directory Health**

For all Active Administrator modules to operate properly, the Active Administrator Foundation service (AFS) requires an account that is a member of the Domain Admins group. However, you may want to customize access to each module for console users or the AFS account.

#### i | NOTE:

- To assign roles in Active Administrator, select Configuration | Role Based Access | New. See Defining role-based access in the Quest<sup>®</sup> Active Administrator<sup>®</sup> User Guide for detailed information.
- For details on the minimum permissions required for the Active Directory Health module, see Active Directory Health minimum permissions.
- The Active Directory Health Analyzer agent must be upgraded to the current version.

#### Topics:

- Required permissions for Active Directory Health
- Active Administrator Data Services (ADS) requirements
- Data collectors requirements

### **Required permissions for Active Directory Health**

The following table lists the specific permission requirements for the Active Directory Health module.

| Submodule                               | Console user account                                                                                                    | AFS account                                                                          |
|-----------------------------------------|----------------------------------------------------------------------------------------------------|--------------------------------------------------------------------------------------|
| Active Directory Health<br>Landing Page | Must have the Active Administrator Active Directory Health Analyzer role.                                               | Must be a member of the AA_Users group.                                              |
| Analyzer                                | Must have the Active Administrator Active Directory Health Analyzer role.                                               | N/A                                                                                  |
| Alerts                                  | Must have the Active Administrator Active Directory Health Analyzer role.                                               | Must be a member of the AA_Users group.                                              |
|                                         | To manage notifications, must have the<br>Active Administrator Active Directory<br>Health Notification Management role. | Must have read/write access to the DACache folder in the Active Administrator share. |

Table 11. Required permissions for the Active Directory Health module

15

| Table 11. Required permissions for the Active Directory nearth modu | Table 11. Re | equired permissio | ons for the Active | <b>Directory Hea</b> | alth module |
|---------------------------------------------------------------------|--------------|-------------------|--------------------|----------------------|-------------|
|---------------------------------------------------------------------|--------------|-------------------|--------------------|----------------------|-------------|

| Submodule          | Console user account                                                                                                    | AFS account                                                                                                    |
|--------------------|----------------------------------------------------------------------------------------------------|----------------------------------------------------------------------------------------------------|
| Agents             | To manage agents, must have the Active<br>Administrator Active Directory Health<br>Agent Management role.<br>To manage notifications, must have the<br>Active Administrator Active Directory<br>Health Notification Management role.<br>to manage data collectors, must have the<br>Active Administrator Active Directory<br>Health Data Collector Management role.<br>To manage alerts, must have the Active<br>Administrator Active Directory Health<br>Alert Management role.<br>To manage agents, must have the Active<br>Administrator Active Directory Health<br>Alert Management role. | To install, edit, and remove agents,<br>must be a member of the AA_Admins<br>group and have full control access to<br>the target server.<br>To update alerts and collectors, and to<br>manage notifications, must have<br>read/write access to the DACache<br>folder in the Active Administrator share.<br><b>NOTE:</b> For the specific permissions<br>required for each data collector, see<br><i>Appendix A</i> in the <i>Quest</i> <sup>®</sup> Active<br>Administrator <sup>®</sup> User Guide or online<br>help. |
| Troubleshooter     | Must have the Active Administrator Active<br>Directory Health Troubleshooter role.<br>To view reports or perform<br>troubleshooting operations, must have<br>WMI remote access enabled and be a<br>member of the Distributed COM users<br>group.<br>To run jobs, must have full control access<br>to the target server.                                                                                                    | N/A                                                                                                    |
| Diagnostic Console | To collect performance counter values,<br>must be a member of the local<br>administrator group on the target domain<br>controller.                                                                                                    | N/A                                                                                                    |

### Active Administrator Data Services (ADS) requirements

Table 12. Required permissions for Active Administrator Data Services (ADS)

| Subsystem                  | ADS account                                                                                                    |
|----------------------------|----------------------------------------------------------------------------------------------------|
| Loader                     | Must be a member of the AA_Users group and have read access to the<br>enterprise.                                                                                                    |
| Data Collectors            | See the data collector permissions for forests, domains, and sites in <i>Appendix A</i> of the <i>Quest</i> <sup>®</sup> Active Administrator <sup>®</sup> <i>User Guide</i> or online help. |
| Agent Monitor and Recovery | Must have full access on the server where the Active Directory Health<br>Analyzer agent is installed.                                                                                        |

### **Data collectors requirements**

The Active Directory Health module uses the Active Directory Health Analyzer agents to monitor domain controllers and presents data for you to troubleshoot issues. For the Active Directory Health Analyzer agents to acquire the necessary data, certain permissions and access are required for the Active Directory Health Analyzer agent startup account. See the *Quest*<sup>®</sup> Active Administrator<sup>®</sup> *User Guide* for more information on the Active Directory Health Analyzer agent.

To capture all data collectors accessible by the Active Directory Health Analyzer, the startup account for the Active Directory Health Analyzer agent must:

• have Domain User and domain administrative privileges;

- be a member of the Distributed COM Users group; and
- be a member of the Performance Logs Users group.
- The target server must have WMI remote access enabled.

To see the specific requirements for each data collector, see *Appendix A* in the *Quest*<sup>®</sup> Active Administrator<sup>®</sup> User Guide.

# **Auditing & Alerts**

For all Active Administrator modules to operate properly, the Active Administrator Foundation service (AFS) requires an account that is a member of the Domain Admins group. However, you may want to customize access to each module for console users or the AFS account. The following table lists the specific permission requirements for the Auditing & Alerts module.

**NOTE:** To assign roles in Active Administrator, select **Configuration | Role Based Access | New**. See Defining role-based access in the *Quest*<sup>®</sup> Active Administrator<sup>®</sup> *User Guide* for detailed information.

| Submodule                        | Console user account                                                                                                    | AFS account                                                                                                    |
|----------------------------------|----------------------------------------------------------------------------------------------------|----------------------------------------------------------------------------------------------------|
| Auditing & Alert<br>Landing Page | Must have any of these Active Administrator<br>roles: Audit Report Management, Audit<br>Report Viewer, Alert Editor or Alert Viewer. | Must be a member of the AA_Users group.                                                                                                    |
| Audit Reports                    | Must have the Active Administrator Report Viewer role to view reports.                                                               | Must be a member of the AA_Admins group.                                                                                                    |
|                                  | Must have the Active Administrator Report<br>Management role to manage reports.                                                      |                                                                                                    |
| Archives                         | Must have the Active Administrator Report Viewer role to view reports.                                                               | Must be a member of the AA_Admins group.                                                                                                    |
|                                  | Must have the Active Administrator Report<br>Management role to manage reports.                                                      |                                                                                                    |
| Agents                           | Must have the Active Administrator Full Control role.                                                                                | Must be a member of the AA_Admins group and have full access to the target server.                                                           |
|                                  |                                                                                                    | The agent account must have read<br>access to the security log on the target<br>domain controller and be a member of<br>the AA_Admins group. |
| Auditing Alerts                  | Must have the Active Administrator Report Viewer role to view alerts and alert history.                                              | Must be a member of the AA_Admins group.                                                                                                    |
|                                  | Must have the Active Administrator Alert Editor role to manage alerts.                                                               |                                                                                                    |
| Event Definitions                | Must have the Active Administrator Full<br>Control role.                                                                             | Must be a member of the AA_Admins group.                                                                                                    |
| Archive & Purging                | Must have the Active Administrator Full Control role.                                                                                | Must be a member of the AA_Admins group.                                                                                                    |

Table 13. Required permissions for the Auditing & Alerts module

# **Group Policy**

For all Active Administrator modules to operate properly, the Active Administrator Foundation service (AFS) requires an account that is a member of the Domain Admins group. However, you may want to customize access

to each module for console users or the AFS account. The following table lists the specific permission requirements for the Group Policy module.

**i** NOTE: To assign roles in Active Administrator, select **Configuration | Role Based Access | New**. See Defining role-based access in the *Quest*<sup>®</sup> Active Administrator<sup>®</sup> User Guide for detailed information.

| Submodule                    | Console user account                                                                                                    | AFS account                                                                                                    |
|------------------------------|----------------------------------------------------------------------------------------------------|----------------------------------------------------------------------------------------------------|
| Group Policy<br>Landing Page | Must have one of these Active<br>Administrator roles: Group Policy Object<br>Management, Group Policy History, or<br>Group Policy Repository. | Must have read access to the<br>GPORepository, GPOBackups, and<br>RSOPPlanning folders in the Active<br>Administrator share.                        |
|                              | Must have read access to all group policies objects in the selected domains.                                                                  |                                                                                                    |
| Group Policy Objects         | Must have the Active Administrator Group Policy Management role.                                                                              | To backup GPOs, must have read access to<br>the selected GPO and read/write access to                                                               |
|                              | To view GPOs, must have read access to all GPO objects in the selected domain.                                                                | the GPOBackup folder in the Active Administrator share.                                                                                             |
|                              | To create, edit, or delete GPOs, must have<br>the appropriate permissions on the selected<br>GPO.                                             | To add to the repository, must have full<br>control access to the selected GPO,<br>including SysVol and the System/Policies in                      |
|                              | To link or unlink a GPO, must have the appropriate permissions on the target.                                                                 | Active Directory <sup>®</sup> . Must also have read/write access to the GPORepository folder in the Active Administrator share.                     |
| Group Policy by<br>Container | Must have the Active Administrator Group Policy Management role.                                                                              | N/A                                                                                                    |
|                              | To view GPOs and GPO modeling, must<br>have read access to all GPO objects in the<br>selected domain.                                         |                                                                                                    |
|                              | To create, edit, delete, block, and unblock<br>GPOs, must have the appropriate<br>permissions on the selected GPO.                            |                                                                                                    |
|                              | To link, unlink, or change link order, must have the appropriate permissions on the target.                                                   |                                                                                                    |
|                              | To create a new OU, must have the appropriate permissions in the selected OU.                                                                 |                                                                                                    |
| GPO Settings<br>Search       | Must have the Active Administrator Group Policy Management role.                                                                              | Must have read access to the GPOBackup,<br>GPOCache, GPORepository, and<br>GPOHistory folders in the Active<br>Administrator share.                 |
|                              |                                                                                                    | Must have read access to the all of the GPOs in the managed domains.                                                                                |
| GPO History                  | Must have the Active Administrator Group Policy History role.                                                                                 | Must have read/write access to the<br>GPOHistory folder in the Active<br>Administrator share and read access to all<br>GPOs in the managed domains. |
|                              |                                                                                                    | To rollback GPOs, must have full control on the selected GPO.                                                                                       |

Table 14. Required permissions for the Group Policy module

| Submodule                      | Console user account                                                                                                    | AFS account                                                                                                    |
|--------------------------------|----------------------------------------------------------------------------------------------------|----------------------------------------------------------------------------------------------------|
| GPO Repository                 | Must have the Active Administrator Group Policy Repository role.                                                                               | To add, edit, remove, check out, check in, or<br>discard, must have full control access to the<br>selected GPO including the SysVol and the            |
|                                |                                                                                                    | System/Policies in Active Directory <sup>®</sup> .<br>Must have read/write access to the<br>GPORepository folder in the Active<br>Administrator share. |
| GPO Modeling                   | Must have the Active Administrator Group<br>Policy Management role.<br>Must have read access to the entire<br>directory to run the simulation. | Must have read/write access to the RSOPPlanning folder in the Active Administrator share.                                                              |
| GPO Backup                     | Must have the Active Administrator Group Policy Management role.                                                                               | Must have read/write access to the GPOBackup folder in the Active Administrator share.                                                                 |
|                                |                                                                                                    | Must have read access to the selected GPO.                                                                                                    |
| Client-side<br>troubleshooting | Must have the Active Administrator Group Policy Management role.                                                                               | N/A                                                                                                    |
|                                | Must have full access to the target computer.                                                                                                  |                                                                                                    |
| Purge GPO History              | Must have the Active Administrator Full Control role.                                                                                          | Must have read/write access to the GPOHistory folder in the Active Administrator share.                                                                |

Table 14. Required permissions for the Group Policy module

## **Active Directory Recovery**

For all Active Administrator modules to operate properly, the Active Administrator Foundation service (AFS) requires an account that is a member of the Domain Admins group. However, you may want to customize access to each module for console users or the AFS account. The following table lists the specific permission requirements for the Active Directory Recovery module.

| NOTE: To assign roles in Active Administrator, select Configuration | Role Based Access | New. See i Defining role-based access in the Quest<sup>®</sup> Active Administrator<sup>®</sup> User Guide for detailed information.

| Table | 15  | Required | nermissions | for | the Active  | Directory | Recovery  | module |
|-------|-----|----------|-------------|-----|-------------|-----------|-----------|--------|
| Table | 10. | Required | permissions | 101 | ILLE ACTIVE | Directory | ILECOVELY | mouule |

| Submodule              | Console users account                                                                                                    | AFS account                                          |
|------------------------|----------------------------------------------------------------------------------------------------|------------------------------------------------------|
| Recovery Landing Pages | Must have the Active Administrator Recovery role.                                                                                             | Must be a member of the AA_Users group.              |
| Object Recovery        | Must have the Active Administrator Recovery role.                                                                                             | Must have read/write access to the ADBackups folder. |
|                        | Must be a member of Domain Admins or Enterprise Admins group.                                                                                 | Must have read access to the entire domain.          |
|                        | To perform a restore, must have full access<br>to the target and read access to the<br>ADBackups folder in the Active<br>Administrator share. |                                                      |

| Submodule                                          | Console users account                                                                         | AFS account                                                                            |
|----------------------------------------------------|-----------------------------------------------------------------------------------------------|----------------------------------------------------------------------------------------|
| Purge AD Backups                                   | Must have the Active Administrator Recovery role.                                             | Must be a member of the AA_Users group.                                                |
|                                                    |                                                                                               | Must have read/write access to the ADBackups folder in the Active Administrator share. |
| Active Directory<br>Infrastructure Landing<br>Page | Must have any of these Active Administrator<br>roles: Site Management or Trust<br>Management. | Must be a member of the AA_Users group.                                                |
|                                                    | User must have read access to the entire forest.                                              |                                                                                        |
| Active Directory Sites                             | Must have the Active Administrator Site<br>Management role.                                   | N/A                                                                                    |
|                                                    | Must have read access to view all sites, subnets and site links in the forest.                |                                                                                        |
|                                                    | To create, edit or delete sites, subnets and site links, must have enterprise access.         |                                                                                        |
| Replication Monitoring                             | Must have the Active Administrator Site<br>Management role.                                   | Must be a member of the AA_Admins group.                                               |
|                                                    |                                                                                               | Must have read access to the entire forest.                                            |
| Replication Analyzer                               | Must have the Active Administrator Site Management role.                                      | N/A                                                                                    |
|                                                    | Must have read access to the entire forest.                                                   |                                                                                        |
| Active Directory Trust                             | Must have the Active Administrator Trust<br>Management role.                                  | N/A                                                                                    |
|                                                    | To view trusts, must have read access to the entire forest.                                   |                                                                                        |
|                                                    | To add, edit, or delete trusts, must have the appropriate permissions in the target domain.   |                                                                                        |

Table 15. Required permissions for the Active Directory Recovery module

### **DC Management**

For all Active Administrator modules to operate properly, the Active Administrator Foundation service (AFS) requires an account that is a member of the Domain Admins group. However, you may want to customize access to each module for console users or the AFS account. The following table lists the specific permission requirements for the DC Management module.

**NOTE:** To assign roles in Active Administrator, select **Configuration | Role Based Access | New**. See Defining role-based access in the *Quest*<sup>®</sup> Active Administrator<sup>®</sup> *User Guide* for detailed information.

| Submodule                     | Console user account                                                                                                    | AFS account |
|-------------------------------|----------------------------------------------------------------------------------------------------|-------------|
| DC Management<br>Landing Page | Must have the Active Administrator Domain Controller Management role.                                                                                      | N/A         |
|                               | Must have read access to the selected domain controller.                                                                                                   |             |
| DC Status                     | Must have the Active Administrator Domain Controller Management role.                                                                                      | N/A         |
|                               | Must have read access to the selected<br>domain controller, have WMI remote access<br>enabled, and must be a member of the<br>Distributed COM users group. |             |
| DC Services                   | Must have the Active Administrator Domain Controller Management role.                                                                                      | N/A         |
|                               | Must have full control on the selected domain controller.                                                                                                  |             |
| DC Performance                | Must have the Active Administrator Domain Controller Management role.                                                                                      | N/A         |
|                               | Must have read access to the selected<br>domain controller and be a member of the<br>Performance Log Users group.                                          |             |
| DC Event Logs                 | Must have the Active Administrator Domain Controller Management role.                                                                                      | N/A         |
|                               | Must have read access to the selected event log on the selected domain controller.                                                                         |             |

Table 16. Required permissions for the DC Management module

### **DNS Management**

For all Active Administrator modules to operate properly, the Active Administrator Foundation service (AFS) requires an account that is a member of the Domain Admins group. However, you may want to customize access to each module for console users or the AFS account. The following table lists the specific permission requirements for the DNS Management module.

**i** NOTE: To assign roles in Active Administrator, select **Configuration | Role Based Access | New**. See Defining role-based access in the *Quest*<sup>®</sup> Active Administrator<sup>®</sup> *User Guide* for detailed information.

| Submodule        | Console user account                                                                                   | AFS account                             |
|------------------|----------------------------------------------------------------------------------------------------|-----------------------------------------|
| DNS Landing Page | Must have the Active Administrator DNS Management role.                                                | Must be a member of the AA_Users group. |
|                  | Must have full control on the selected DNS server                                                      |                                         |
| DNS Management   | Must have the Active Administrator DNS Management role.                                                | N/A                                     |
|                  | To view, create, edit, or delete DNS records,<br>must have full control on the selected DNS<br>server. |                                         |
| DNS Monitoring   | Must have the Active Administrator DNS Management role.                                                | Must be a member of the AA_Users group. |
| DNS Analyzer     | Must have the Active Administrator DNS Management role.                                                | N/A                                     |

Table 17. Required permissions for the DNS Management module

| Submodule     | Console user account                                                   | AFS account |
|---------------|------------------------------------------------------------------------|-------------|
| DNS Event Log | Must have the Active Administrator DNS Management role.                | N/A         |
|               | Must have read access to the DNS event log on the selected DNS server. |             |
| DNS Search    | Must have the Active Administrator DNS Management role.                | N/A         |
|               | Must have full control access on the selected DNS servers.             |             |

Table 17. Required permissions for the DNS Management module

### **Active Administrator Module Configuration**

For all Active Administrator modules to operate properly, the Active Administrator Foundation service (AFS) requires an account that is a member of the Domain Admins group. However, you may want to customize access to each module for console users or the AFS account. The following table lists the specific permission requirements for the Configuration module

**i** NOTE: To assign roles in Active Administrator, select **Configuration | Role Based Access | New**. See Defining role-based access in the *Quest*<sup>®</sup> Active Administrator<sup>®</sup> User Guide for detailed information.

| Subsystem                   | Console user                                             | AFS account                                                             |
|-----------------------------|----------------------------------------------------------|-------------------------------------------------------------------------|
| Configuration Landing Page  | Must have the Active Administrator                       | Must be a member of the AA_Users                                        |
| Tasks                       | Full Control role.                                       | group.                                                                  |
| Role Based Access           |                                                          |                                                                         |
| Email Settings              |                                                          |                                                                         |
| Notification Settings       |                                                          |                                                                         |
| Active Template Settings    |                                                          |                                                                         |
| Agent Installation Settings |                                                          |                                                                         |
| Recovery Settings           |                                                          |                                                                         |
| GPO History Settings        |                                                          |                                                                         |
| GPO History Settings        |                                                          |                                                                         |
| Certification Configuration |                                                          |                                                                         |
| Service Monitoring Policy   |                                                          |                                                                         |
| Archive Databases           | Must have the Active Administrator<br>Full Control role. | Must have permission on the target database server to create databases. |
| User Logon Agent Settings   | Must have the Active Administrator Full Control role.    | Must be a member of the<br>AA_Admins group.                             |

 Table 18. Required permissions for the Configuration module

# Active Directory Health minimum permissions

For the Active Directory Health module to operate properly, the Active Administrator Foundation service (AFS) requires an account that is a member of the Domain Admins group. See Active Directory Health. You may want to

customize access to each Active Directory Health subsystem for console users or the AFS account. This section details the minimum permission requirements for the Active Directory Health module and its subsystems.

Topics:

- Active Directory Health module
- Active Directory Health Module Configuration
- Agents
- Notifications
- Troubleshooter

### **Active Directory Health module**

- The AFS account requires local administrator rights on the Active Administrator server.
- The AFS account requires read, write, and modify access to the Logging directory in the Active Administrator server installation folder.
- The Active Directory Health Analyzer agent account needs to be a member of the Performance Monitor Users group in Active Directory.

# **Active Directory Health Module Configuration**

- The AFS account must have read/write access to the:
  - Active Administrator share (default: C:\ActiveAdministrator\)
  - HKLM\SOFTWARE\WOW6432Node\Quest\Active Administrator\ registry key
  - Active Administrator server installation directory (default: C:\Program Files\Quest\Active Administrator\Server\)
- The AFS account must have read, write, and modify permissions to the Logging directory (default: C:\Program Files\Quest\Active \Server\LOGGING\).
- The AFS account must be a member of the AA\_Admins group either in the domain or on the database server, depending on the configuration selected during setup.

## Agents

Table 19. Active Directory Health Analyzer agent management minimum permission requirements

| Action            | Minimum permission requirement                                                                                                    |
|-------------------|----------------------------------------------------------------------------------------------------|
| Install agents    | <ul> <li>The AFS account must have local administrator rights to install a Windows<br/>service on the target system.</li> </ul>                                                                        |
|                   | <ul> <li>The Active Directory Health Analyzer agent service account must have the<br/>run as a service right on the target system.</li> </ul>                                                          |
| Uninstall agents  | <ul> <li>The AFS account must have local administrator rights to uninstall a<br/>Windows service on the target system.</li> </ul>                                                                      |
| View agent status | <ul> <li>Using a group policy, assign the Start, Stop, and Query status permissions<br/>to the AFS account for the Active Administrator Active Directory Health<br/>Analyzer Agent service.</li> </ul> |
|                   | <ul> <li>The AFS account must have read access to the WINDIR\DAAgent\ folder<br/>on the target system.</li> </ul>                                                                                      |

| Table 19. Active Directory | Health Anal | vzer agent | management | minimum | permission | requirements |
|----------------------------|-------------|------------|------------|---------|------------|--------------|
|                            |             |            |            |         |            |              |

| Action                    | Minimum permission requirement                                                                                                    |
|---------------------------|----------------------------------------------------------------------------------------------------|
| Stop/Start/Restart agents | Using a group policy assign the Start, Stop, and Query status permissions<br>to the AFS account for the Active Administrator Active Directory Health<br>Analyzer Agent service                         |
| Upgrade agents            | <ul> <li>The AFS account must have local administrator rights to install a Windows<br/>service on the target system.</li> </ul>                                                                        |
| Set agent startup account | <ul> <li>The AFS account must have local administrator rights to set a Windows<br/>service startup account on the target system.</li> </ul>                                                            |
| Set agent port number     | <ul> <li>Using a group policy, assign the Start, Stop, and Query status permissions<br/>to the AFS account for the Active Administrator Active Directory Health<br/>Analyzer Agent service.</li> </ul> |
|                           | <ul> <li>The AFS account must have read access to the WINDIR\DAAgent\ folder<br/>on the target system</li> </ul>                                                                                       |
| Test connection           | Domain User rights required                                                                                                    |
| View agent log            | Domain User rights required                                                                                                    |

### Load-balanced agents

 Table 20. Load-balanced agents minimum permission requirements

| Action                    | Minimum permission requirement |
|---------------------------|--------------------------------|
| Agent online verification | Domain User rights required.   |
| Agent workload deployment | Domain User rights required.   |

### Agent watcher

Table 21. Agent watcher minimum permission requirements

| Action                     | Minimum permissions requirement                                                                                                    |
|----------------------------|----------------------------------------------------------------------------------------------------|
| Check agent service status | Using a group policy, assign the Start, Stop, and Query status permissions to the AFS account for the Active Administrator Active Directory Health Analyzer Agent service. |
| Restart agent service      | Using a group policy, assign the Start, Stop, and Query status permissions to the AFS account for the Active Administrator Active Directory Health Analyzer Agent service. |

### Remediation (built-in only)

Table 22. Remediation (built-in only) minimum permission requirements

| Action                     | Minimum permission requirement                                                                                                    |
|----------------------------|----------------------------------------------------------------------------------------------------|
| Stop/start process         | The AFS account must have local administrator rights to stop or start a process on the target system.                                                                                                    |
| Stop/start/restart service | Using a group policy, assign the Start, Stop, and Query status permissions to the AFS account for the target service.                                                                                                    |
| Reboot server              | The AFS account must be assigned the Force shutdown from a remote<br>system right on the target system which can be applied from a Group Policy:<br>Computer Configuration   Policies   Windows Settings   Security Settings  <br>Local Policies   User Rights Assignment   Force shutdown from a remote<br>system. |

# Notifications

Table 23. Notifications minimum permission requirements

| Action                   | Minimum permission requirement |
|--------------------------|--------------------------------|
| Send alert notifications | Domain User rights required    |
| Mute notifications       | Domain User rights required    |
| Limit notifications      | Domain User rights required    |

### Data point routing

Table 24. Data point routing minimum permission requirements

| Action           | Minimum permission requirement |
|------------------|--------------------------------|
| Routing          | Domain User rights required    |
| Alert processing | Domain User rights required    |

# Troubleshooter

The Active Directory Health Troubleshooter minimum permissions outlined below are required for the logged on user account running the Active Administrator Console.

### Jobs

Table 25. Jobs minimum permission requirements

| Action                                          | Minimum permission requirement                                                                                                    |
|-------------------------------------------------|----------------------------------------------------------------------------------------------------|
| Directory Service Replication                   | The Console user must have rights to perform replication.                                                                                                    |
| Troubleshooter                                  | The Console user must have directory synchronization rights at the configuration root. See the article at: https://social.technet.microsoff.com/wiki/contents/articles/21565.active-       |
|                                                 | directory-delegate-replication-rights-to-non-admins.aspx                                                                                                    |
| Enable or disable domain controller replication | The Console user must have read/write access to LDAP://CN=NTDS<br>Settings,CN={DCName},CN=Servers,CN={Site<br>Name},CN=Sites,CN=Configuration,DC={Domain Name} Active<br>Directory object. |
| Set directory service log levels                | The Console user must have read/write access to the following registry key on the remote system:<br>HKLM\System\CurrentControlSet\Services\NTDS\Diagnostics                                |
| Set Netlogon Parameters                         | The Console user must have read/write access to the following registry key on the remote system:<br>HKLM\SYSTEM\CurrentControlSet\Services\Netlogon\Parameters                             |
| Set startup and recovery options                | The Console user must have read/write access to the following registry key on the remote system:<br>HKLM\SYSTEM\CurrentControlSet\Control\CrashControl\                                    |
| Start metadata cleanup                          | The Console user must have Domain Administrator rights.                                                                                                    |
| Start online defrag                             | The Console user must have Domain Administrator rights.                                                                                                    |

### Troubleshooting

Table 26. Troubleshooting minimum permission requirements

Action

Minimum permission requirement

Replication View

The Console user must have Domain User rights.

# **Web-based Active Directory Health reports**

The reports listed in this section are available only in the Web-based application of Active Directory Health. For more information on these reports, see the *Quest*<sup>®</sup> Active Administrator<sup>®</sup> *Web Console User Guide*.

### Active Administrator Web-based application

- The Active Administrator Foundation service (AFS) user account must be a member of the Distributed COM Users group in Active Directory.
- The AFS user account must have Enable Account and Remote Enable WMI Security permissions for the target servers. See Authorize WMI users and set permissions (https://technet.microsoft.com/en-us/library/cc771551(v=ws.11).aspx). Be sure the permission entry you create for the AFS account applies to This namespace and subnamespaces so the permissions inherit down the tree.
- The AFS user account should be a member of the Event Log Readers group in Active Directory to run event log reports.

The following table details the minimum permissions required for each individual report in Active Directory Health web-based application.

| Report                             | Minimum permission requirement                                                                                                    |
|------------------------------------|----------------------------------------------------------------------------------------------------|
| Active Directory White Space       | The AFS account must have read access to<br>HKLM\SYSTEM\CurrentControlSet\Services\NTDS\Diagnostics\<br>registry key on the remote system or the AFS account should be a<br>member of the Server Operators group in Active Directory. |
| AD Diagnostic Event Logging Levels | The AFS account must have read access to<br>HKLM\SYSTEM\CurrentControlSet\Services\NTDS\Diagnostics\<br>registry key on the remote system or the AFS account should be a<br>member of the Server Operators group in Active Directory. |
| AD Disk Space                      | The AFS account must have read access to<br>HKLM\SYSTEM\CurrentControlSet\Services\NTDS\Parameters\<br>registry key on the remote system.                                                                                             |
|                                    | The AFS account must have read access to the SYSVOL directory.                                                                                                    |
|                                    | The AFS account must have read access to the folder where the Active Directory databases are located.                                                                                                    |
| Application Event Log              | The AFS account must be a member of the Event Log Readers group in Active Directory.                                                                                                    |
| Authentication Methods             | Domain User rights required.                                                                                                    |
| Bind with RID Master               | Domain User rights required.                                                                                                    |
| Conflicting Objects                | Domain User rights required.                                                                                                    |
| Connection Object Duplicates       | Domain User rights required.                                                                                                    |
| Cross-Domain Linked GPO            | Domain User rights required.                                                                                                    |
| DC Adapter Information             | Domain User rights required.                                                                                                    |
|                                    | The AFS account must have Enable Account and Remote Enable<br>WMI Security permissions for the target servers                                                                                                    |

 Table 27. Reports minimum permission requirements

Table 27. Reports minimum permission requirements

| Report                               | Minimum permission requirement                                                                                                    |
|--------------------------------------|----------------------------------------------------------------------------------------------------|
| DC Advertising                       | Domain User rights required.                                                                                                    |
| DC Connection Objects                | Domain User rights required.                                                                                                    |
| DC Consistency                       | Domain User rights required.                                                                                                    |
| DC Information                       | Domain User rights required.                                                                                                    |
| DC Operating System Information      | Domain User rights required.                                                                                                    |
|                                      | The AFS account must have Enable Account and Remote Enable WMI Security permissions for the target servers.                                                                                                    |
| DC Replica State                     | Domain User rights required.                                                                                                    |
| DC Roles                             | Domain User rights required.                                                                                                    |
| DC RootDSE                           | Domain User rights required.                                                                                                    |
| DC Security Configuration            | Domain user rights, WMI rights, and File System rights required.                                                                                                    |
| DC Services                          | Domain Administrator rights required.                                                                                                    |
| DC Site Coverage                     | Domain User rights required.                                                                                                    |
| DC Sites                             | Domain User rights required.                                                                                                    |
| DC SPNs                              | Domain User rights required.                                                                                                    |
| Directory Health Alerts              | Domain User rights required.                                                                                                    |
|                                      | The AFS account must be a member of the AA_Admins group either<br>in the domain or on the database server, depending on the<br>configuration selected during setup.                                                          |
| Directory Objects                    | Domain User rights required                                                                                                    |
|                                      | The AFS account must be a member of the AA_Admins group either<br>in the domain or on the database server, depending on the<br>configuration selected during setup.                                                          |
| Directory Service Event Log          | The AFS account must be a member of the Event Log Readers group in Active Directory.                                                                                                    |
| Directory Service Parameters         | The AFS account must have read access to<br>HKLM\CurrentControlSet\Services\NTDS\Parameters\registry key on<br>the remote system or the AFS account should be a member of the<br>Server Operators group in Active Directory. |
| Disk Drives                          | The AFS account must have read access to<br>HKLM\CurrentControlSet\Services\NTDS\Parameters\ registry key on<br>the remote system, or be a member of the Server Operators group in<br>Active Directory.                      |
| Distributed File System (DFS) Shares | Domain User rights required.                                                                                                    |
| Distributed File System Replication  | Domain User rights required and the AFS account must have Enable Account and Remote Enable WMI Security permissions for the target servers.                                                                                  |
| DNS Configuration                    | Domain User rights required and the AFS account must have Enable Account and Remote Enable WMI Security permissions for the target servers.                                                                                  |
| DNS Event Log                        | Domain Administrator rights required.                                                                                                    |
| DNS Zone Information                 | The AFS account must have read access rights to all DNS zones on<br>the target DNS servers, and Enable Account and Remote Enable<br>WMI Security permissions for the target servers.                                         |
| DNS Zones                            | The AFS account must have read access rights to all DNS zones on<br>the target DNS servers and Enable Account and Remote Enable WMI<br>Security permissions for the target servers.                                          |
| Domain Advertising                   | Domain User rights required.                                                                                                    |

Table 27. Reports minimum permission requirements

| Report                                       | Minimum permission requirement                                                                          |
|----------------------------------------------|----------------------------------------------------------------------------------------------------|
| Domain Configuration                         | Domain User rights required.                                                                            |
| Domain Controllers                           | Domain User rights required.                                                                            |
| Domain Controllers without Replication Links | Domain User rights required.                                                                            |
| Domain Naming Masters                        | Domain User rights required.                                                                            |
| Domain Role Holders                          | Domain User rights required.                                                                            |
| Domains                                      | Domain User rights required.                                                                            |
| Drivers List                                 | Domain Administrator rights required.                                                                   |
| Duplicate SIDS                               | Domain User rights required.                                                                            |
| Event Log                                    | The AFS account must be a member of the Event Log Readers group in Active Directory.                    |
|                                              | <b>NOTE:</b> If selecting the DNS Event Log the AFS account must also have Domain Administrator rights. |
| Event Log Errors                             | The AFS account must member of the Event Log Readers group in Active Directory.                         |
|                                              | <b>NOTE:</b> If selecting the DNS Event Log the AFS account must also have Domain Administrator rights. |
| Forest Configuration                         | Domain User rights required.                                                                            |
| Forest Inventory                             | Domain User rights required.                                                                            |
|                                              | The AFS account must have read and write access to the Active Administrator share.                      |
| Global Catalogs                              | Domain User rights required.                                                                            |
| GPO Consistency                              | Domain User rights required.                                                                            |
| Ineffective GPO                              | Domain User rights required.                                                                            |
| Infrastructure Master                        | Domain User rights required.                                                                            |
| Installed Updates                            | Domain Administrator rights required.                                                                   |
| Inter-site Topology Generators               | Domain User rights required.                                                                            |
| Lost and Found Items                         | Domain User rights required.                                                                            |
| Naming Context Metadata                      | Domain user rights required.                                                                            |
| Naming Context Topology                      | Domain user rights required.                                                                            |
| Naming Context Topology Aliveness            | Domain User rights required.                                                                            |
| Naming Context Up-to-Dateness                | Domain User rights required.                                                                            |
| Owner Information                            | Domain User rights required.                                                                            |
| PDC Emulators                                | Domain User rights required.                                                                            |
| Ping Global Catalog                          | Domain User rights required.                                                                            |
| Remote Access Information                    | Domain Administrator rights required.                                                                   |
| Replication Failures                         | Domain User rights required.                                                                            |
| Replication Logon Privileges                 | Domain User rights required.                                                                            |
| Replication Partners                         | Domain User rights required.                                                                            |
| Replication Partner DNS Resolution           | Domain User and WMI rights required.                                                                    |
| Replication Queue Length                     | Domain Administrator rights required.                                                                   |
| RID Information                              | Domain User rights required.                                                                            |
| RID Masters                                  | Domain User rights required.                                                                            |
| RIDs                                         | Domain User rights required.                                                                            |

Table 27. Reports minimum permission requirements

| Report               | Minimum permission requirement                                                       |
|----------------------|--------------------------------------------------------------------------------------|
| Schema Master        | Domain User rights required.                                                         |
| Security Event Log   | The AFS account must be a member of the Event Log Readers group in Active Directory. |
| System Event Log     | The AFS account must be a member of the Event Log Readers group in Active Directory. |
| SYSVOL Consistency   | Domain User, WMI, and File System Access rights required.                            |
| Time Synchronization | Domain User and WMI rights required.                                                 |
| Unlinked GPO         | Domain User rights required.                                                         |

# AFS service account minimum permissions

The following table details the minimum permissions required for proper functionality of the Active Administrator Foundation Service (AFS) service account.

Table 28. Minimum permissions for the AFS service account submodules

| AFS submodule           | Minimum permissions                                                     |
|-------------------------|-------------------------------------------------------------------------|
| Account Expiration      | Read/Write database permission                                          |
|                         | Read Active Directory permission                                        |
| Active Templates        | Read/Write Active Directory permission                                  |
|                         | <ul> <li>Read/Write access to the Active Administrator share</li> </ul> |
| Active Directory Health | Read Active Directory permission                                        |
| Reports                 | Read registry permission                                                |
|                         | WMI execute permission                                                  |
|                         | Read/Write database permission                                          |
|                         | <ul> <li>Read/Write access to the Active Administrator share</li> </ul> |
| Active Directory        | Read Active Directory permission                                        |
| Infrastructure Reports  | Read/Write database permission                                          |
|                         | <ul> <li>Read/Write access to the Active Administrator share</li> </ul> |
| Alert History Report    | Read/Write database permission                                          |
|                         | <ul> <li>Read/Write access to the Active Administrator share</li> </ul> |
| Alerts                  | Read/Write database permission                                          |
| Archiving and Purging   | Read/Write database permission                                          |
|                         | <ul> <li>Read/Write access to the Active Administrator share</li> </ul> |
| Assessment Report       | Read Active Directory permission                                        |
|                         | Read/Write database permission                                          |
| Audit Agent             | Read Active Directory permission                                        |
|                         | Read/Write database permission                                          |
|                         | WMI execute permission                                                  |
| Audit Reports           | Read/Write database permission                                          |
|                         | Read Active Directory permission                                        |
| Auditing                | Read/Write access to the Active Administrator database                  |
|                         | <ul> <li>Read/Write access to the server working directory</li> </ul>   |

Quest Active Administrator 8.8 Install Guide Installation Considerations for Active Administrator

| AFS submodule          | Minimum permissions                                                                                     |
|------------------------|----------------------------------------------------------------------------------------------------|
| Cache                  | Read/Write access to the server working directory                                                       |
|                        | <ul> <li>Read/Write access to the Active Administrator registry key</li> </ul>                          |
| Certificate Management | Read Active Directory permission                                                                        |
|                        | Read/Write database permission                                                                          |
|                        | Read/Write Active Administrator registry permission                                                     |
|                        | <ul> <li>Read access to<br/>SOFTWARE\Microsoft\SystemCertificates\{StoreName}\Certificates</li> </ul>   |
| Certificate Repository | Read/Write Certificate repository folder permission                                                     |
|                        | Read database permission                                                                                |
|                        | Read registry permission                                                                                |
| Certificate Search     | Read Certificate repository folder permission                                                           |
|                        | Read/Write database permission                                                                          |
|                        | Read Active Administrator registry permission                                                           |
| Certification report   | Read Active Administrator registry permission                                                           |
|                        | Read/Write database permission                                                                          |
|                        | Read access to the Active Administrator share                                                           |
| Conductors             | <ul> <li>Read/Write access to the server working directory</li> </ul>                                   |
|                        | <ul> <li>Read access to the Active Administrator registry key</li> </ul>                                |
|                        | Windows Event Log Write access                                                                          |
| Configuration          | <ul> <li>Read/Write access to the server working directory</li> </ul>                                   |
|                        | <ul> <li>Read/Write access to the credentials directory</li> </ul>                                      |
|                        | Read/Write access to the Active Administrator database                                                  |
|                        | Permission to send emails                                                                               |
|                        | Read access to Active Directory domains                                                                 |
| Configuration report   | Read Active Administrator registry permission                                                           |
|                        | Read/Write database permission                                                                          |
|                        | WMI execute permission                                                                                  |
| Dashboard              | Read access to the Active Administrator database                                                        |
|                        | Windows Event Log Write access                                                                          |
|                        | Read access to the Active Administrator registry key                                                    |
|                        | Read access to Active Directory domains                                                                 |
|                        | Read/Write access to the server working directory                                                       |
| DC consistency report  | Active Directory health reports permission                                                              |
|                        | <ul> <li>Remote registry access to SYSTEM\CurrentControlSet\Control\FileSystem</li> </ul>               |
|                        | <ul> <li>Remote registry access to SYSTEM\CurrentControlSet\Control\Lsa</li> </ul>                      |
|                        | <ul> <li>Remote registry access to<br/>Software\Microsoft\Windows\NT\CurrentVersion\Winlogon</li> </ul> |
| DCRIDInfoReport        | Active Directory Health reports permission                                                              |
|                        | <ul> <li>Remote registry access to<br/>SYSTEM\CurrentControlSet\Services\NTDS\RID Values</li> </ul>     |
| DFSR report            | Active Directory Health reports permission                                                              |
|                        | <ul> <li>Remote registry access to<br/>SYSTEM\CurrentControlSet\Services\lanmanserver\Shares</li> </ul> |

Table 28. Minimum permissions for the AFS service account submodules

| AFS submodule           | Minimum permissions                                                                                     |
|-------------------------|----------------------------------------------------------------------------------------------------|
| DNS Management          | Read Active Directory permission                                                                        |
| DNS Analyzer            | Read\Write database permission                                                                          |
| DNS Event log           | WMI execute permission                                                                                  |
| DNS report              | WMI execute permission                                                                                  |
| DNSConfiguration report | Active Directory Health reports permission                                                              |
|                         | Remote registry access to                                                                               |
|                         | SYSTEM\CurrentControlSet\Services\DNS\Parameters                                                        |
| DSParameters report     | Active Directory Health reports permission                                                              |
|                         | Remote registry access to     SYSTEM/CurrentControlSet/Services/NTDS/Parameters                         |
| Event definition        | Read/Write database nermission                                                                          |
| Group Policy            | Read/Write Active Directory permission                                                                  |
| Group Folicy            | Read/Write access to the Active Administrator share                                                     |
| Holporo                 | Read access to the Active Auministrator share                                                           |
| neipers                 | Read access to Active Directory domains                                                                 |
|                         | Windows Event Log Write access                                                                          |
|                         | Read/Write access to the server working directory                                                       |
|                         | Dermission to send emails                                                                               |
|                         |                                                                                                    |
| Inactiva Accounta       | Pood/Write detabase permission                                                                          |
| mactive Accounts        | Read/Write Active Administrator registry permission                                                     |
|                         | Read/Write Active Automission                                                                           |
| Licensing               | Read/Write access to the Active Administrator database                                                  |
| Licensing               | Read access to the Active Administrator registry key                                                    |
|                         | Windows Event Log Write access                                                                          |
|                         | Read/Write database permission                                                                          |
| LockedOutAccounts       | Read/Write Active Directory permission                                                                  |
|                         | Read/Write Active Administrator registry permission                                                     |
| Logi avals report       | Active Directory Health reports permissions                                                             |
| WhiteSpace report       | Remote registry access to                                                                               |
|                         | SYSTEM/CurrentControlSet/Services/NTDS/Diagnostics                                                      |
| Password Reminder       | Read Active Directory permission                                                                        |
|                         | Read/Write database permission                                                                          |
| Recovery                | Read/Write database permission                                                                          |
| ·                       | Read Active Directory permission                                                                        |
|                         | Read/Write access to the Active Administrator share                                                     |
| Replication Monitoring  | Read Active Directory permission                                                                        |
|                         | Read/Write database permission                                                                          |
| SecConfig Report        | Active Directory Health reports permissions                                                             |
| DiscSpace Report        | Remote registry access to                                                                               |
|                         | SYSTEM\CurrentControlSet\Services\NTDS\Parameters                                                       |
|                         | <ul> <li>Remote registry access to SOFTWARE\Microsoft\Windows<br/>NT\CurrentVersion</li> </ul>          |
|                         | <ul> <li>Remote registry access to<br/>SYSTEM\CurrentControlSet\Services\lanmanserver\Shares</li> </ul> |

Table 28. Minimum permissions for the AFS service account submodules

| AFS submodule                  | Minimum permissions                                                                                     |
|--------------------------------|----------------------------------------------------------------------------------------------------|
| Security (All objects) reports | Read Active Directory permission                                                                        |
|                                | Read/Write database permission                                                                          |
| Service Monitoring             | Read/Write database permission                                                                          |
| Site coverage report           | Active Directory Health reports permissions                                                             |
|                                | <ul> <li>Remote registry access to<br/>SYSTEM\CurrentControlSet\Services\Netlogon\Parameters</li> </ul> |
| Tasks                          | <ul> <li>Read/Write access to the server working directory</li> </ul>                                   |
|                                | <ul> <li>Read/Write access to the Active Administrator database</li> </ul>                              |
|                                | <ul> <li>Read access to the Active Administrator registry key</li> </ul>                                |
|                                | Windows Event Log Write access                                                                          |
| TimeSync report                | Active Directory Health reports permissions                                                             |
|                                | <ul> <li>Remote registry access to<br/>System\CurrentControlSet\Services\W32Time\Parameters</li> </ul>  |
| Trustees                       | Read access to Active Directory domains                                                                 |
|                                | <ul> <li>Read/Write access to the Active Administrator database</li> </ul>                              |
|                                | <ul> <li>Read/Write access to the server working directory</li> </ul>                                   |
|                                | Cache permissions                                                                                       |
| User Settings                  | Read/Write access to the Active Administrator database                                                  |
|                                | Read access to Active Directory domains                                                                 |
|                                | <ul> <li>Read/Write access to the server working directory</li> </ul>                                   |
| Workstation Logon              | Read access to the Active Administrator registry key                                                    |
|                                | <ul> <li>Read/Write access to the server working directory</li> </ul>                                   |
|                                | <ul> <li>Read/Write access to the Active Administrator database</li> </ul>                              |

Table 28. Minimum permissions for the AFS service account submodules

# Diagnostic Console minimum permissions

To run the Diagnostic Console, the Domain Administrator permission is recommended.

The Performance Monitor Users and Performance Log Users permissions are the minimum permissions required to collect most, but not all, Active Directory performance data on the target domain controller.

The Domain Administrator permission is needed for the Diagnostic Console to collect data and display the following critical alarms on target domain controllers:

- · Records and registration status for DNS entries
- Percentage of disk space consumed on the system disk
- · Active Directory store database size, the amount of free space remaining, and the total size of the drive
- Physical RAM
- Domain controller configuration, such as Installed Software, Installed Hotfixes, and Network Adapters, on the target domain controller

# Installing and configuring Active Administrator

Active Administrator has two main components: Server and Console. Install the Console component on any computer that requires it. The Server component needs to be installed on only one computer. Both the Console and Server components can be installed on the same server.

To install and configure Active Administrator, follow the steps in these sections:

- Backing up your data
- Installing Active Administrator server
- Configuring the server
- Installing Active Administrator console
- Setting up the console
- Setting up workstation logon auditing
- Using Active Administrator

# Backing up your data

- **i IMPORTANT:** Prior to upgrading Active Administrator, it is highly recommended that you back up your Active Administrator database files and the folders in the Active Administrator share to avoid any loss of data. Quest Software will not be able to recover your data.
- **CAUTION:** It is very important to record the passphrase related to the backup files in a secure location where it can be retrieved when required. If the passphrase is lost, it will be impossible to restore and use Active Administrator backups.

Prior to upgrading Active Administrator ensure you back up the Active Administrator share, any data files, ActiveAdministrator.xml, and export the HKEY\_LOCAL\_MACHINE\SOFTWARE\Quest\Active Administrator registry key.

- The Active Administrator share is located at the root on the computer where Active Administrator is
  installed (C:\ActiveAdministrator). The Active Administrator share contains several folders that contain
  information, such as settings, templates, repositories, backup files, and log files. Back up the entire Active
  Administrator share.
- The Active Administrator data files are located on the named data server. To identify the data server and database file, run the Active Administrator Server Configuration report from the Active Administrator Console (Settings | Configuration Report).
- The ActiveAdministrator.xml file is in the folder where Active Administrator server is installed. The default location is C:\Program Files\Quest\Active Administrator\Server.
- The registry key is located at HKEY\_LOCAL\_MACHINE\SOFTWARE\Quest\Active Administrator.

# **Installing Active Administrator server**

i | NOTE: The server needs to be installed on only one computer.

#### To install Active Administrator server

- 1 Unzip the Active Administrator folder, browse to the Installation folder, and run the Active Administrator 8.7 Console.msi.
- 2 On the Welcome screen of the Install Wizard, click Next.
- 3 Click View License Agreement.
- 4 Scroll to the end of the license agreement.
- 5 Click I accept these terms, and click OK.
- 6 Click Next.
- 7 To change the location of the program files, click **Change**, or click **Next** to accept the default installation directory.
- 8 Click Install.
  - If you receive a message that some files are currently in use, click OK to close the applications automatically.
  - If you receive a message that setup was unable to close the applications, close the applications manually, and then click OK.
- 9 Click Finish.

Launch Configuration Wizard is selected by default. When you click Finish, you continue to the configuration wizard. See Configuring the server.

# **Configuring the server**

The AA Configuration Wizard guides you through configuring the various services that are required to run Active Administrator. After this initial configuration, you can modify the server configuration within the Active Administrator console under the Configuration module. See the Configuration chapter in the *Quest*<sup>®</sup> Active Administrator<sup>®</sup> *User Guide*.

If you are upgrading Active Administrator or have already run the configuration wizard, your previous settings appear on each page. You can quickly page through the wizard accepting the current settings or take the opportunity to make changes to your setup.

**NOTE:** Email settings are not configured through this wizard, they configured on the Configuration landing page in the Active Administrator Console.

#### To run the AA Configuration Wizard

- 1 If you are installing Active Administrator, the configuration wizard opens automatically. Otherwise, open the **AA Configuration Wizard** from the **Start** menu.
- 2 On the Welcome page, click **Next**.
  - The first time you start the configuration wizard, you must apply a valid license file. See Applying a license file.
  - If you are upgrading Active Administrator, you are asked if you want to upgrade your existing live database and all archive databases. If you select Yes, proceed to Configuring purge and archive settings. If you select No, see Setting the Active Administrator database.

To configure the Active Administrator console, follow the steps in these sections:

- Applying a license file
- Using a passphrase
- Setting the Active Administrator database
- Setting the Active Administrator archive database
- Configuring purge and archive settings
- Storing Active Administrator data
- Setting up features and the owner
- Configuring active template delegation enforcement
- Configuring group policy history
- Configuring Active Directory backups
- Configuring Active Administrator users
- Configuring service accounts
- Connecting to System Center Operations Manager and Enabling SNMP Notifications
- Reviewing selections

# Applying a license file

#### i | NOTE:

- The full and evaluation versions of Active Administrator are identical. The license file is the sole determinant of program functionality.
- During the free 30-day trial period, there is unlimited auditing of domain controllers. The Certificate Management features are not included.
- The Active Directory Health feature requires a separate license. If you do not have a license file to apply, the module does not appear in Active Administrator.
- An Active Administrator license is required for the Certificates module. If you do not have a license applied to your installation, the module will not appear in Active Administrator.

#### To apply the license file

- 1 Select the licenses to update, and click **Update License**.
  - **NOTE:** You also can update licenses from the Active Administrator Server Manager. From the **Start** menu, open **AA Server Manager**, and click **Update License**.
- 2 Locate the license files. A license file is approximately 1 KB in size and has a .dlv file extension. Once applied, the License Status should indicate Installed.
  - To view details of a license, select the license, and click **Details**.
- 3 Click Next. See Using a passphrase.

# Using a passphrase

A passphrase is used to control access to Active Administrator data. A passphrase is similar to a password in usage, but is generally longer for added security. Active Administrator content will be secured using the passphrase and requires the passphrase for accessing the content or for changing the passphrase.

**CAUTION:** You must know the current passphrase to change or restore the passphrase. It is very important to record the passphrase in a secure location where it can be retrieved when required.

**CAUTION:** If the passphrase is lost, it will be impossible to access Active Administrator data. You will have to uninstall Active Administrator, remove all associated files, and start a new installation of Active Administrator. For more information, see Recovering from a lost passphrase **on page 58**.

**NOTE:** You can manage the passphrase from the Active Administrator Server Manager. From the **Start** menu, open **AA Server Manager**, and click **Manage** in the Security Manager section.

If an existing passphrase is detected on your system, you have the option to use it to configuring an existing Active Administrator installation with an existing database or to generate a new passphrase for a new database.

#### To use a new passphrase

- 1 Select **Use a new passphrase** and enter a string that is at least 25 characters long or click **Generate Passphrase** to have a cryptographically-random passphrase generated for you.
- 2 Quest suggests that you select to copy the passphrase value for your records as it will not be available once the Configuration wizard has been completed.
- 3 Click Next. See Setting the Active Administrator database.

#### To use an existing passphrase

- 1 Select to Use an existing passphrase.
- 2 Click Next. See Setting the Active Administrator database.

### Setting the Active Administrator database

You can either create a new Active Administrator database or use an existing database; however, you must ensure that an existing database has been upgraded to the latest version before proceeding.

#### i | NOTE:

- If you are upgrading Active Administrator, you have the option to upgrade your existing live database and all archive databases.
- In a TLS 1.2 only environment, SQL 2012 Native Client must be installed on the Active Administrator server and agent servers, and the database server must be configured to use TLS 1.2.
- Active Administrator supports TLS 1.3; however, TLS 1.2 remains a requirement since SQL Server 2022 satellite services require TLS 1.2 to be enabled. For more information on TLS support, see Microsoft documentation.

#### To create a new database

- 1 Select Create a new Active Administrator database.
- 2 Click Next.
- 3 Type the target SQL Server or Azure SQL Managed instance.
- 4 Type a name for the database or use the default.
- 5 Select the encryption to use for all data sent from the named server to the Active Administrator database.

Strict: Select this option for SQL Server 2022 and Azure SQL Managed Instance or when the instance has Force Strict Encryption enabled.

**Mandatory**: Select this option when the instance has **Force Encryption** enabled. It can also be used when no encryption is configured for the instance, but Trust server certificate is enabled. While this method is less secure than installing a trusted certificate, it does support an encrypted connection.

#### Optional

- 6 Enabling **Trust server certificate**, when 'Optional' or 'Mandatory' encryption is selected, or if the server enforces encryption, means that SQL Server will not validate the server certificate on the client computer when encryption is enabled for network communication.
  - **NOTE:** If the **Trust Server Certificate** check box is not selected, Active Administrator will walk the validation chain until it finds a valid authority.
- 7 Under **Host name in the certificate**, you can provide an alternate, yet expected, Common Name (CN) or Subject Alternative Name (SAN) in the server certificate. You would use this option when the server name does not match the CN or SAN, for example, when using DNS aliases.

Leaving this option blank allows certificate validation to confirm that the CN or SAN matches the server name.

8 If using an Azure SQL Managed instance, select **SQL Server Authentication**, enter a SQL user ID that has login privilege for the SQL Managed instance, and enter the password for the SQL account.

The characters in the password will be hidden. Each character will be represented by a displayed dot. Select **Show Password** to display the password.

- 9 Click Next.
- 10 If necessary, adjust the database size or file paths.
- 11 Select the security group type for the SQL groups. Using the default group types is recommended.
- 12 Click Next. See Setting the Active Administrator database.

#### To use an existing database

- 1 Ensure the existing database has been upgraded to the latest version before proceeding.
- 2 Select Use an existing Active Administrator database.
- 3 Type the target SQL Server or Azure SQL Managed instance.
- 4 Type the database name or browse to select the database.
- 5 Select the encryption to use for all data sent from the named server to the Active Administrator archive database.

**Strict**: Select this option for SQL Server 2022 and Azure SQL Managed Instance or when the instance has **Force Strict Encryption** enabled.

**Mandatory**: Select this option when the instance has **Force Encryption** enabled. It can also be used when no encryption is configured for the instance, but Trust server certificate is enabled. While this method is less secure than installing a trusted certificate, it does support an encrypted connection.

#### Optional

- 6 Enabling **Trust server certificate**, when 'Optional' or 'Mandatory' encryption is selected, or if the server enforces encryption, means that SQL Server will not validate the server certificate on the client computer when encryption is enabled for network communication.
  - **i** NOTE: If the Trust Server Certificate check box is not selected, Active Administrator will walk the validation chain until it finds a valid authority.
- 7 Under **Host name in the certificate**, you can provide an alternate, yet expected, Common Name (CN) or Subject Alternative Name (SAN) in the server certificate. You would use this option when the server name does not match the CN or SAN, for example, when using DNS aliases.

Leaving this option blank allows certificate validation to confirm that the CN or SAN matches the server name.

- 8 If using an Azure SQL Managed instance, select **SQL Server Authentication**, enter a SQL user ID that has login privilege for the SQL Managed instance, and enter the password for the SQL account.
- 9 The characters in the password will be hidden. Each character will be represented by a displayed dot. Select **Show Password** to display the password.
- 10 Click Test Connection to validate the database.
- 11 Click Next. See Setting the Active Administrator archive database.

# Setting the Active Administrator archive database

The Active Administrator archive database stores events. By default, events older than 60 days are archived. You can either create a new archive database or use an existing archive database.

#### i | NOTE:

- After you complete the configuration wizard, you can use the Active Administrator Console to manage archive databases by selecting **Configuration | Archive Databases**.
- In a TLS 1.2 only environment, SQL 2012 Native Client must be installed on the Active Administrator server and agent servers, and the database server must be configured to use TLS 1.2.
- Active Administrator supports TLS 1.3; however, TLS 1.2 remains a requirement since SQL Server 2022 satellite services require TLS 1.2 to be enabled. For more information on TLS support, see Microsoft documentation.

#### To create a new archive database

- 1 Select Create a new Active Administrator Archive database.
- 2 Click Next.
- 3 Type the target SQL Server or Azure SQL Managed instance.
- 4 Type a name for the database or use the default.
- 5 Select the encryption to use for all data sent from the named server to the Active Administrator archive database.

Strict: Select this option for SQL Server 2022 and Azure SQL Managed Instance or when the instance has Force Strict Encryption enabled.

**Mandatory**: Select this option when the instance has **Force Encryption** enabled. It can also be used when no encryption is configured for the instance, but Trust server certificate is enabled. While this method is less secure than installing a trusted certificate, it does support an encrypted connection.

#### Optional

- 6 Enabling **Trust server certificate**, when 'Optional' or 'Mandatory' encryption is selected, or if the server enforces encryption, means that SQL Server will not validate the server certificate on the client computer when encryption is enabled for network communication.
  - **i NOTE:** If the **Trust Server Certificate** check box is not selected, Active Administrator will walk the validation chain until it finds a valid authority.
- 7 Under **Host name in the certificate**, you can provide an alternate, yet expected, Common Name (CN) or Subject Alternative Name (SAN) in the server certificate. You would use this option when the server name does not match the CN or SAN, for example, when using DNS aliases.

Leaving this option blank allows certificate validation to confirm that the CN or SAN matches the server name.

8 If using an Azure SQL Managed instance, select **SQL Server Authentication**, enter a SQL user ID that has login privilege for the SQL Managed instance, and enter the password for the SQL account.

- 9 The characters in the password will be hidden. Each character will be represented by a displayed dot. Select **Show Password** to display the password.
- 10 Type a name for the archive or use the default.
- 11 Click Next.
- 12 If necessary, adjust the database size or file paths.
- 13 Select the security group type for the SQL groups.
- 14 Using the default group types is recommended.
- 15 Click Next. See Configuring purge and archive settings.

#### To use an existing archive database

- 1 Select Use an existing Active Administrator Archive database.
- 2 Type the target SQL Server or Azure SQL Managed instance.
- 3 Type the database name or browse to select the archive database.
- 4 Select the encryption to use for all data sent from the named server to the Active Administrator archive database.

Strict: Select this option for SQL Server 2022 and Azure SQL Managed Instance or when the instance has Force Strict Encryption enabled.

**Mandatory**: Select this option when the instance has **Force Encryption** enabled. It can also be used when no encryption is configured for the instance, but Trust server certificate is enabled. While this method is less secure than installing a trusted certificate, it does support an encrypted connection.

#### Optional

5 Enabling **Trust server certificate**, when 'Optional' or 'Mandatory' encryption is selected, or if the server enforces encryption, means that SQL Server will not validate the server certificate on the client computer when encryption is enabled for network communication.

**NOTE:** If the **Trust Server Certificate** check box is not selected, Active Administrator will walk the validation chain until it finds a valid authority.

6 Under Host name in the certificate, you can provide an alternate, yet expected, Common Name (CN) or Subject Alternative Name (SAN) in the server certificate. You would use this option when the server name does not match the CN or SAN, for example, when using DNS aliases.

Leaving this option blank allows certificate validation to confirm that the CN or SAN matches the server name.

- 7 If using an Azure SQL Managed instance, select **SQL Server Authentication**, enter a SQL user ID that has login privilege for the SQL Managed instance, and enter the password for the SQL account.
- 8 The characters in the password will be hidden. Each character will be represented by a displayed dot. Select **Show Password** to display the password.
- 9 Click Test Connection to validate the archive database.
- 10 Click Next. See Configuring purge and archive settings.

## **Configuring purge and archive settings**

**i NOTE:** You can set more options to purge events, GPO history, and Active Directory<sup>®</sup> backups, and to archive events in the Active Administrator Console. See the *Quest*<sup>®</sup> Active Administrator<sup>®</sup> *User Guide*.

#### To configure purging and archiving

1 Select the purge and archive options to enable or disable.

Table 1. Purge and archive options

| Option                                        | Description                                                                                                    |
|-----------------------------------------------|----------------------------------------------------------------------------------------------------|
| Event Archiving                               | By default, events older than 60 days are archived to the Active Directory archive database. To keep all events in the Active Administrator database, clear the check box. |
| Group Policy History Purging                  | By default, the GPO History backups are purged after 90 days. To keep all GPO History backups, clear the check box.                                                        |
| Active Directory Backup Purging               | By default, Active Directory backups are purged after 90 days. To keep all Active Directory backups, clear the check box.                                                  |
| Inactive User and Computer<br>History Purging | By default, inactive user accounts and computer history are purged<br>after 30 days. To keep all inactive accounts and computer history,<br>clear the check box.           |

2 Click Next. See Storing Active Administrator data.

### **Storing Active Administrator data**

The **Active Administrator Path Selection** page displays the default path to the folder where the Active Administrator data is stored.

The install process creates the ActiveAdministrator share, which contains five subfolders in which Active Administrator data is stored: **ActiveTemplates**, **ADBackups**, **Config**, **GPOHistory**, and **GPORepository**. You can create your own share as long as it resides on a server that is accessible by all Active Administrator users. Make sure the share has sufficient hard drive capacity. You can estimate that each GPO initially takes 2MB to back up. Each version saved thereafter is significantly smaller, about 10k on average. If you have a large Active Directory database, you should have 10GB available.

**i IMPORTANT:** If you create a share manually, you must use the name **ActiveAdministrator** for that share. Set authenticated users full control on the share permissions. If you would like to restrict permissions further, you can change the NTFS permissions.

#### To create the Active Administrator share

- 1 Type a path to the folder where you want Active Administrator to create the share, or browse to locate a folder.
  - **NOTE:** You should have at least 2GB of free space available on the drive you select. If you have a large Active Directory database, ideally, you should have 10GB free.
- 2 Click Next. If the folder you entered does not exist, you receive a confirmation message.
- 3 To create the folder, click Yes. See Setting up features and the owner.

### Setting up features and the owner

On many tasks, an email is sent automatically to the Administrator's email address. You also have the opportunity to enable or disable key features of Active Administrator. If you disable a feature, you can enable it within the Active Administrator console.

#### To enable Active Administrator features and set the owner

1 Type a valid email address or accept the default.

- 2 By default, the listed Active Administrator features are enabled. To see an explanation of each feature, hover the cursor over the icon. Disable any feature you do not want.
  - **i NOTE:** The first time you run the configuration wizard, the check boxes are enabled. The next time you run the configuration wizard, the check boxes are disabled, so you need to use Active Administrator console to enable/disable the features.
    - Inactive Users and Computers
       To modify the feature, finish the wizard, start Active Administrator Console, and select
       Security & Delegation | Inactive Accounts.
    - Change Your Password Reminder Policy
       To modify the feature, finish the wizard, start Active Administrator Console, and select
       Security & Delegation | Password Policy.
    - Enable Account Expiration Notification To modify the feature, finish the wizard, start Active Administrator Console, and select Security & Delegation | Account Expiration.
    - Active Directory Replication Monitoring To modify the feature, finish the wizard, start Active Administrator Console, and select AD Infrastructure | Replication Monitoring.
    - Active Directory Health Assessment Reports
       To modify the feature, finish the wizard, start Active Administrator Console, and select
       Settings | Assessment Report.
- 3 Click Next. See Configuring active template delegation enforcement.

# Configuring active template delegation enforcement

Active Templates, which are used to grant specific sets of Active Directory<sup>®</sup> rights to an object, can be configured so that they are automatically reapplied if any of their permissions within the template are accidentally removed. Additionally, you can alert administrators automatically by email when an Active Template is repaired.

**i NOTE:** After you complete the configuration wizard, you can use the Active Administrator Console to manage active template delegation enforcement by selecting **Configuration | Active Template Settings**.

#### To configure active template delegation enforcement

- 1 By default, Active Administrator checks Active Template delegations every 30 seconds.
- 2 To disable the enforcement of Active Template delegations, clear the check box.
- 3 To send reports of broken templates to selected users by email, click **Add** to add email addresses to the list. To suppress the reports, clear the list of email addresses.
  - **NOTE:** You must have configured the Email server to continue. See Setting email server options in the See the *Quest*<sup>®</sup> Active Administrator<sup>®</sup> *User Guide*.
- 4 Click Next. See Configuring group policy history.

# **Configuring group policy history**

You can set how often selected domain controllers are polled for Group Policy Object (GPO) changes. The polling interval is set to 60 seconds by default. We recommend a polling interval of 60 seconds as this gives administrators enough time to make a few changes to the GPO without creating new versions for every change.

**NOTE:** After you complete the configuration wizard, you can use the Active Administrator Console to manage group policy history by selecting **Configuration | GPO History Settings**.

#### To configure group policy history

- 1 Specify the polling interval.
- 2 To add additional domains, click **Add Domain**, select a domain from the list, and click **OK**.
  - If the list of domains is long, you can filter the list by typing in the box.
- 3 Click Next. See Configuring Active Directory backups.

# **Configuring Active Directory backups**

Administrators can select a domain that contains Windows Server domain controllers and back up Active Directory user and group objects in that domain. When a situation occurs that requires a user or group object to be restored, administrators can select the object from a list and restore either the object with all the attributes it possessed when it was backed up, or only attributes the administrator selects. In the case of an organizational unit object, administrators have the option of either restoring all objects it contains or all objects it contains of a particular type.

**i IMPORTANT:** Active Administrator restores only selected user, group, and organizational unit (OU) objects, and their attributes from the backup file. If you require a backup file that restores Active Directory in its entirety, we recommend that you use an Active Directory disaster recovery product.

The Active Administrator AD Object Backup Service backs up the listed domains based on the settings in the Run backup boxes. If you are using Windows Server, Yes displays in the **Supports Password Recovery** column.

**IMPORTANT:** If you choose to disable Password Recovery, passwords are not backed up. If you restore a backup that does not contain passwords, you must unjoin, and then rejoin computer accounts.

By default, an Active Directory backup creates temporary files during processing and stores the backup files when the backup is complete under the folder **C:\ActiveAdministrator\ADBackups\DOMAIN\_domainname** (where *domainname* is the fully qualified name of the domain being backed up). You can specify the folder where the temporary files are processed and where the backup files are stored.

**i** NOTE: After you complete the configuration wizard, you can use the Active Administrator Console to manage Active Directory backups by selecting **Configuration | Recovery Settings**. See the *Quest*<sup>®</sup> Active Administrator<sup>®</sup> *User Guide*.

#### To configure Active Directory backups

1 Add any additional domains.

#### To add domains

- a Click Add Domain.
- b In the **Domain** box, type a domain name, or browse to locate a domain.
- c Specify the domain controller to perform the backup. By default, Active Administrator uses a domain controller automatically selected by Active Directory. You can browse to choose a different domain controller.
- d Click OK.
- 2 Password recovery is enabled by default. If you disable password recovery, passwords will not be backed up. When you restore the backup, you will need to unjoin, and then rejoin the computer accounts.

#### To disable password recovery

- a Select the domain controller.
- b Click Password Recovery.
- c Click Yes.
- 3 By default, backups occur twice a day at 6:00 A.M. and 6:00 P.M.

#### To change the frequency

- a Select to run the backup Every Day, Twice a Day, or Weekly in the Run backup box.
- b Select the day of the week or time(s) from the lists.
- 4 Change the folder where temporary backup files are processed, if desired.

#### To change the folder where temporary backup files are processed

- a Select the Override the default temporary folder check box.
- b Browse to locate or create a folder.
- c Click OK.
- 5 Change the folder where backup files are stored, if desired.
  - **NOTE:** If there are existing backup files in the existing share, you must move them manually. Only newly created backup files are stored to the new share path.

#### To change the folder where backup files are stored

- a Select the Override AD Backup share path check box.
- b Browse to locate or create a folder.
- c Click OK.
- 6 Click Next. See Configuring Active Administrator users.

## **Configuring Active Administrator users**

Active Administrator users have unrestricted access to the Active Administrator Console. By default, the user installing and running the configuration wizard is automatically considered an Active Administrator user.

**i** NOTE: Upon initial installation, the Domain Admins group is added automatically to the list. If you remove the Domain Admins group from the list and do not add any groups or users, the Domain Admins group is added automatically the next time you start the configuration wizard.

After you complete the configuration wizard, you can use the Active Administrator Console to manage users by selecting **Configuration | Role Based Access**.

#### To configure Active Administrator users

- 1 To add additional users, click Add, find and select users, click OK.
- 2 Click Next. See Configuring service accounts.

### **Configuring service accounts**

The Domain Administrator account provides the necessary permissions for the Active Administrator foundation and notification services to operate properly.

i NOTE: After you complete the configuration wizard, use the AA Server Manager to manage service account logons. See the *Quest*<sup>®</sup> Active Administrator<sup>®</sup> *User Guide* for more information about the AA Server Manager.

#### To configure service accounts

- 1 Type a name for a group/user with domain administrator rights, or browse to locate a group/user.
- 2 Type the account password.
- 3 The default service port number is 15600. To change the port number, type a value.
- 4 To use the same account for the notification service, select the check box. Otherwise, type or browse for an account with domain administrator rights, and type the password.

5 Click Next.

If you have a license for the Active Directory Health module, see Connecting to System Center Operations Manager and Enabling SNMP Notifications. Otherwise, see Reviewing selections.

# **Connecting to System Center Operations Manager and Enabling SNMP Notifications**

If you have a license for the Active Directory Health module and are using Microsoft<sup>®</sup> System Center Operations Manager (SCOM), you can choose to deploy the Quest<sup>®</sup> Active Administrator<sup>®</sup> management pack, which establishes a connection to SCOM and enables Active Directory Health alerts from the Active Directory Health Analyzer agent to appear in the Operations Manager **Monitoring** pane under the **Quest Active Administrator** folder. You can also enable SNMP alert notifications.

i | NOTE: Only System Center 2016 Operations Manager is supported.

**NOTE:** After you complete the configuration wizard, if you need to make any changes or if you skip this page, you can configure the SCOM connection and SNMP alert notifications in the Active Administrator console (**Configuration | SCOM and SNMP Settings**). See *Configuring SCOM and SNMP Settings* in the *Active Administrator User Guide*. You also can restart the configuration wizard (**Start | AA Configuration Wizard**). Page through the wizard until you reach the **System Center Operations Manager and SNMP Notification** page.

**NOTE:** After you complete the configuration wizard, you can edit the **System Center Operations Manager and SNMP Notification** to configure which Active Directory Health Analyzer alerts to push to SCOM and SNMP. See *Pushing alerts to the System Center Operations Manager and SNMP managers* in the Active Administrator User Guide.

#### To connect to Systems Center Operations Manager and enable SNMP notifications

- 1 Select to forward alert events and to deploy the Quest Active Administrator management pack to the specified SCOM management server.
  - **NOTE:** If the check box is not selected, the **Remove management pack** check box is visible. Use this check box to remove the management pack.
- 2 Type the name of the SCOM management server.
- 3 Type or browse for an account with SCOM administrator rights, and type the password.
  - **i** NOTE: The account must be a member of the SCOM Administrator group.
- 4 Click Test Settings to test the connection.
- 5 Select Send notifications via SNMP.
- 6 Enter the IP address of the SNMP notification target computer.
  - **NOTE:** The SNMP notification target computer must be equipped with SNMP management software capable of TRAP v2 notifications processing.
- 7 Click Test Settings to test the connection.
- 8 Click Next. See Reviewing selections.

## **Reviewing selections**

The Summary page displays the choices that you made.

#### To review your selections and complete the setup

- 1 To modify any selection, click go back.
- 2 Click Finish.

The **Finish** box shows the progress of the installation. Upon completion, you can click **View Full Log** to examine details of the process.

The ServerInstallLog.log is located in the Quest\Active Administrator\Server\Logging folder.

- To copy individual items to a text file, click is and copy to a text file.
- To view individual detail, click I to expand the detail.
- To collapse the detail, click .
- 3 Click Finish. See Installing Active Administrator console.

# **Installing Active Administrator console**

Install the Active Administrator Console on any workstation that requires the use of Active Administrator.

#### To install Active Administrator console

- 1 Unzip the Active Administrator folder, browse to the Installation folder, and run the Active Administrator 8.7 Server.msi.
- 2 On the Welcome screen of the Setup Wizard, click Next.
- 3 Click View License Agreement.
- 4 Scroll to the end of the license agreement.
- 5 Click I accept these terms, and click OK.
- 6 Click Next.
- 7 To change the location of the program files, click **Change**, or click **Next** to accept the default installation directory
- 8 Click Install.

By default, the option to start the Active Administrator Console is selected. If you do not want to start the console, clear the check box.

9 Click Finish.

The first time the Active Administrator console opens, you are asked to set the Active Administrator Server.

- 10 Type the name of the server where Active Administrator Server is installed, or browse to locate a server.
- 11 Click OK.
  - **NOTE:** If you want to change the server, select Settings | Set Active Administrator Server.

# Setting up the console

The Active Administrator Console has a vast number of tasks that you can perform to manage Active Directory and the servers in your system. To get started, there are a few necessary tasks to complete. Once you complete these setup tasks, you can start using the full capacity of Active Administrator.

Topics:

- · Setting up auditing on domain controllers
- Installing audit agents
- Creating alerts

# Setting up auditing on domain controllers

To gather the proper information from the security event logs, the information must first be audited. You need to modify the **Default Domain Controllers Policy** to enable auditing.

i NOTE: If you have not installed the Active Administrator console, you also can use the Active Directory<sup>®</sup> Users and Computers MMC snap-in.

#### To set up auditing on a domain controller

- 1 Start Active Administrator Console.
- 2 Select Group Policy | Group Policy Objects.
- 3 Select Default Domain Controllers Policy, and click Edit.
- 4 Expand Computer Configuration | Windows Settings | Security Settings | Local Policies, and select Audit Policy.
- 5 Verify that the following polices are defined. If not, double-click the following policies to edit their Success and Failure settings.
  - Audit logon events
     [Success, Failure]
  - Audit account logon
     [Success]
  - Audit account management
     [Success]
  - Audit directory service access [Success]
  - Audit policy change [Success]
  - Audit system events
     [Success]
- 6 Close the Group Policy window.
- 7 At the command prompt, type gpupdate /force.
  - i NOTE: Auditing policy changes may take a long time to take effect.

### Installing audit agents

To collect data on a computer, you must install and activate the audit agent. A wizard guides you through installing the audit agent.

**i IMPORTANT:** Please review the minimum and port requirements for installing the audit agent before you begin the wizard. See Audit agents requirements and Port requirements.

#### To install an audit agent

- 1 Select Auditing & Alerting | Agents.
- 2 Click Install.
- 3 Click Next.
- 4 Type the domain name, or browse to locate a domain.
- 5 If necessary, click Find Domain Controllers.
  - To select all listed domain controllers, click Select all.

- To clear all the check boxes, click Clear all.
- 6 Select the domain controllers from which you want to audit activity.
- 7 Click Next.
- 8 Select the options for the install process.

You can install the audit agent on the selected domain controllers themselves or on another computer in the current domain. A single audit agent should be able to monitor activity on up to five domain controllers, depending on the type and frequency of activities being audited.

- **i IMPORTANT:** When installing the audit agent on a member server instead of a domain controller, the following inbound firewall exceptions for Windows<sup>®</sup> Management Instrumentation must be enabled:
  - ASync-In
  - DCOM-In
  - WMI-In

#### Table 2. Install options for the audit agent

| Option                                                                    | Description                                                                                                    |
|---------------------------------------------------------------------------|----------------------------------------------------------------------------------------------------|
| Install on target Domain<br>Controller(s)                                 | By default, the audit agent is installed on the domain controllers you selected on the previous page.                                                                                                |
| Audit from an agent on the following computer                             | Select to install the audit agent on a computer in the domain. Type a computer's fully qualified domain name in the box, or browse to locate a computer.                                             |
|                                                                           | <b>NOTE:</b> If you choose to do remote monitoring, the Advanced Agent is not installed on the selected domain controllers.                                                                          |
| Start collecting events<br>immediately after installation of<br>the agent | By default, the audit agent is activated and collection begins<br>immediately upon completion of the installation process. Clear the<br>check box if you want to activate the audit agents manually. |
| Enable agent monitoring and recovery                                      | By default, Active Administrator monitors the status of the audit agent.                                                                                                    |

#### 9 Click Next.

- 10 In the **Run as** box, type an account with domain administrator rights, or browse to locate an account, and enter the password.
  - i NOTE: The Active Administrator Agent service can also run under a domain user account provided it is either a local administrator account, which gives it the rights to log on as a service and log on locally, or these two privileges can be granted individually. This user or service account should also be a member of the AA\_Admin group, which by default is located in the local groups of the server where the ActiveAdministrator database is located. If the group is not found in this location, the settings during the initially database creation were modified and it can be found under the Users container object of Active Directory®.
- 11 To verify the account, click Test Audit Agent Account.
- 12 Click Next.
- 13 Review the summary.
- 14 Click Next.
- 15 Click Finish.

The **Audit Agent** page lists the domain controllers you selected, the time and date of the last event collected, the status of the audit agent and the advanced audit agent, the name of the server on which

Active Administrator is installed, and the version number of the audit agent installed on the domain controller.

**NOTE:** By default, the audit agent is activated upon installation. To change the default setting, select **Configuration | Agent Installation Settings**.

You can view details about the install in the **AuditAgentInstall\*.log** file, which is located here: C:\ProgramData\Quest\Active Administrator\Logs.

# **Creating alerts**

A wizard guides you through creating a new Active Administrator alert. Alerts provide you the opportunity to combine different conditions into one alert that is sent to specified email recipients. You also can add a filter to the alert to further isolate audit events for the recipient.

#### To create a new alert

- 1 Select Auditing & Alerting | Alerts.
- 2 Click New.
- 3 On the **Welcome** page, click **Next**.
- 4 Type a name and optional description for the alert.
- 5 Select the priority of the alert: normal, low, or high.
- 6 Click Next.
- 7 Set up the email list of the recipients of the alert notification.
  - To manage the email list
    - To add a new email address, click **Add** and type the email address.
    - To edit a selected email address, click Edit.
    - To remove a selected email address from the list, click Remove.

#### 8 Click Next.

- 9 Select the Event Definitions to include in the alert.
  - To filter the list, type text in the Filter box. The list changes as you type characters. The definitions displayed contain the characters you type. For example, if you type com, the definitions displayed may contain the words Completed or Computer.
  - To clear the filter and restore the list, click X.
  - To show only selected definitions, open the Show box, and choose Selected.
  - To show only unselected definitions, open the Show box, and choose Unselected.

#### 10 Click Next.

11 Add alert filters.

Use this feature to help limit the number of emails sent to the specified email list. Alert filters are optional and applied to the details section of the event. Only the events that match the filter will be included in the notification email. For example, if the alert filter is **Contains OU=Sales**, only the events where **OU=Sales** appears in the details section are included in the notification email.

#### To define an alert filter

a Click Add to add a new alert filter.

-OR-

Click Edit to edit a selected alert filter.

b Select if the email Contains or Does not contain the condition text.

- c Type the text to find in the details section of the alert.
- d By default the filter conditions are combined using the **OR** operator. If you want to connect with the **AND** operator, select **AND all conditions**.
- 12 Click Next.
- 13 Define the quiet time during which no notifications are sent. Alerts that are triggered during the quiet time are still logged to the Alert History. Setting an Alert Quiet Time is optional.
  - **NOTE:** There is also a global quiet time that you can set. The quiet times set here are in addition to any global quiet times. See *Setting global quiet time* in the *Quest*<sup>®</sup> Active Administrator<sup>®</sup> User Guide.

#### To define a quiet time

a Click Add to add a new quiet time.

-OR-

Click Edit to edit a selected quiet time.

- b Select Enabled. To disable a quiet time, clear the check box.
- c Select **All Days** or specify a specific day.
- d Set the start and end time.
- e By default, actions associated with the alert are stopped during quiet time. To run actions during quiet time, select the check box.

#### 14 Click Next.

15 Set the alert threshold. The alert threshold sets limits that must be met before alerts are sent out.

#### To add a new threshold

a Click Add to add a new threshold.

-OR-

Click Edit to edit a selected threshold.

- b Select Enabled. To disable a threshold, clear the check box.
- c Select the event definition from the list.
- d Select the number of events and minutes to define the threshold.
- 19 Click Next.
- 19 Define the action that this alert runs when the alert condition is met.

The action is run using the Notification service account. Please make sure the Notification Service account has sufficient rights to all of the resources needed by the action.

#### To define the action the alert runs

- a Select Enabled. To disable an action, clear the check box.
- b Type the full path to the .EXE file for the program or script or browse to locate the .EXE file.
  - i NOTE: The script must reside in a share on the Active Administrator server. That share must be accessible to the Active Administrator Foundation Server (AFS) service and the operator of the remote Active Administrator console. The path to the script must be entered using Uniform Naming Convention (UNC).
- c For the argument, browse to open the list of Alert Action Variables.
- d Select a variable in the top box, and then click Insert.
- e Click **OK**.
- f Optionally, type the path to a folder that contains the .EXE file or browse to locate the folder.

16 Click Next.

- 17 Review the summary.
- 18 Click Finish.

# Setting up workstation logon auditing

With workstation logon auditing, you can audit user logon and logoff events including lock and unlock. Enabling the default port adds these workstation events to the event definitions:

- User Locked Workstation
- User Logoff
- User Logon (interactive)
- User Logon (Remote Desktop)
- User Unlocked Workstation

See also:

- · Deploying the workstation logon audit agent
- · Enabling the default port

# Deploying the workstation logon audit agent

To audit user logon events, you must enable workstation logon auditing and deploy the workstation logon audit agent to workstations and member servers. Once enabled, the workstation logon auditing service will send messages to the Active Administrator server.

; | NOTE: The workstation logon auditing service must run under context of the local system account.

#### To enable workstation logon auditing

- 1 Select Configuration | User Logon Agent Settings.
- 2 Enable workstation logon auditing and verify the port number. By default the port number is 15601, which is the port for Active Administrator Foundation Service (AFS).
  - i NOTE: If Windows® Firewall is enabled on the workstation where the Active Administrator Workstation Logon Auditing Agent is installed, you need to create an exception to allow communication with Active Administrator Foundation Service (AFS) through port 15601. See Enabling the default port.
- 3 Click Save.

#### To deploy the workstation logon agent from a GPO

- 1 Open Windows Explorer.
- 2 Navigate to C:\Program Files\Quest\Active Administrator\Server\WorkstationLogonAuditAgent.
  - Copy ActiveAdministrator.admx to C:\Windows\PolicyDefinitions on a domain controller.
  - Copy ActiveAdministrator.adml to C:\Windows\PolicyDefinitions\en-US on a domain controller.
  - Copy Active Administrator 8.8 Workstation Audit Agent.msi to a share where everyone has access.
- 3 Log on to the domain controller where you copied the .ADMX and .ADML files in step 2.
- 4 Open the Group Policy Management Console (GPMC) and create a new Group Policy Object (GPO), such as *Active Administrator Workstation Logon Agent*.

- 5 Edit the GPO. Navigate to **Computer Configuration | Policies | Software Settings | Software installation**, right click and choose **New | Package**.
- 6 Select the Active Administrator 8.8 Workstation Audit Agent.msi package that you copied in step 2.
- 7 Choose the Assigned deployment method, and click OK.
- 8 On the same GPO, navigate to Computer Configuration | Administrative Templates | Quest Software | Active Administrator, and edit the Enable Workstation Audit Agent setting.
  - Select Enabled.
  - In the Server Name box, type the fully qualified domain name (FQDN) of the Active Administrator server.
  - In the Server Port box, type 15601.
- 9 Enable the GPO and apply it to the computers where you want to deploy the workstation logon agent.

# **Enabling the default port**

If Windows Firewall is enabled on the workstation where the workstation logon auditing agent is installed, you need to create an exception to allow communication with Active Administrator<sup>®</sup> Foundation Service (AFS) through port 15601.

#### To enable the default port

- 1 On the workstation where the workstation logon auditing agent is installed, start the **Windows Firewall** with Advanced Security snap-in, right-click on **Outbound Rules**, and choose New Rule.
- 2 Select **Port**.
- 3 Click Next.
- 4 Select Specific local ports, and type 15601.
- 5 Click Next.
- 6 Select Allow the connection.
- 7 Click Next.
- 8 Click Next.
- 9 Type a name for the rule, and (optionally) a description.
- 10 Click Finish.

# **Using Active Administrator**

For more information on using Active Administrator Console, see the *Quest*<sup>®</sup> Active Administrator<sup>®</sup> User Guide or access the help contents within the Active Administrator Console application.

# Appendix: Active Administrator Server Manager

The Active Administrator Server manager is a tool included with Quest Active Administrator for managing Active Administrator Foundation and Data Services, Active Administrator Notification Services, Active Administrator Licenses, Active Administrator Security, and Web Services.

#### Topics

- Starting the Active Administrator Server Manager
- Managing the Active Administrator Foundation and Data Services
- Managing Security
- Managing Notification Services
- Web Server Configuration

# Starting the Active Administrator Server Manager

To start the Active Administrator Server Manager from the Windows Start Menu

1 Click Windows Start | Quest | AA Server Manager.

# Managing the Active Administrator Foundation and Data Services

This section of the Server Manager contains tools to manage Active Administrator Foundation and Data Services.

### Stopping and starting AFS and ADS services

You can stop and start the Active Administrator Foundation Service (AFS) and the Active Administrator Data Services (ADS).

#### To stop and start services

1 Select the AFS & ADS Services tab.

Table 1. Stop and start services

| То:                   | Click:            |
|-----------------------|-------------------|
| Stop the AFS service  | Stop AFS Service  |
| Start the AFS service | Start AFS Service |
| Stop the ADS service  | Stop ADS Service  |
| Start the ADS service | Start ADS Service |

### Setting the services startup accounts

You can change the password for the Active Administrator Foundation Service (AFS) and the Active Administrator Data Services (ADS) startup account.

#### To change the password for the startup account

- 1 Select the AFS & ADS Services tab.
- 2 Click Set Account.
- 3 Type a new password for the account.
- 4 Click OK.

### Managing logging for services

You can enable or disable logging of the Active Administrator Foundation Service (AFS) and the Active Administrator Data Services (ADS). You also can view the contents of the log files.

- 1 Select the AFS & ADS Services tab.
- 2 Choose an option:
  - Enable AFS Logging
  - Disable AFS logging
  - View AFS Log
  - Enable ADS logging
  - Disable ADS logging
  - View ADS Log

### **Clearing the AFS cache**

There may be a need to clear the Active Administrator Foundation Service (AFS) cache.

#### To clear the AFS cache

- 1 Select the AFS & ADS Services tab.
- 2 Click Clear AFS Cache.
- 3 Click Yes.

### Setting port numbers for services

The default value for the Active Administrator Foundation Service (AFS) port is 15601. The default value for the Active Administrator Data Services (ADS) port is 15602.

#### To set the port for AFS

- 1 From the Start menu, open AA Server Manager, and select the AFS & ADS Services tab.
- 2 Type a value in the Foundation Service Port Number box.
- 3 Click Set AFS Port.

#### To set the port for ADS

- 1 From the Start menu, open AA Server Manager, and select the AFS & ADS Services tab.
- 2 Type a value in the **Data Service Port Number** box.
- 3 Click Set ADS Port.

### **Enabling SQL Full-Text Search**

Active Administrator audit reports use SQL Full-Text Search to filter event descriptions to help reports run faster. When the SQL Full-Text Search is enabled, the current index status is displayed and clicking on the status will update it.

#### To enable SQL Full-Text Search

- 1 Start the Active Administrator Server Manager. For more information, see Starting the Active Administrator Server Manager on page 53.
- 2 Select the AFS & ADS Services tab, under SQL Full-Text Search, click Enable.

The current index status is displayed and clicking on the status will update it.

#### To disable SQL Full-Text Search

- 1 Start the Active Administrator Server Manager. For more information, see Starting the Active Administrator Server Manager on page 53.
- 2 Select the AFS & ADS Services tab, under SQL Full-Text Search, click Disable.

The current index status is displayed and clicking on the status will update it.

### **Updating Active Administrator licenses**

**NOTE:** If you are not compliant with the Active Administrator license, a warning message is sent once a day. In addition, the number of licensed users and enabled users in Active Administrator display at the bottom of the console display. If you click the numbers, the License Dashboard opens.

#### To apply a new license file

- 1 From the Start menu, open AA Server Manager, and select the Licensing & Security tab.
- 2 Click Update License.
- 3 To view details about the current license, click Details.
- 4 To update the license, click Update License.
- 5 Locate the license file (\*.dlv), and click **Open**.

# **Managing Security**

Active Administrator makes use of FIPS 140-2 compliant software to secure information and includes a security management tool in the Active Administrator Server Manager. For more information, see Starting the Active Administrator Server Manager on page 53. The Security Manager allows you to perform the following tasks related to the Active Administrator security.

- Managing the passphrase
- · Managing file security
- Managing database security

#### To manage security

- 1 Start the Active Administrator Server Manager. For more information, see Starting the Active Administrator Server Manager on page 53.
- 2 Select the Licensing & Security tab, and under the Security Manager section, click Manage.

The current security status is displayed.

#### Topics

- Managing the passphrase
- Managing Active Administrator file security
- Managing Active Administrator database security
- Recovering from a lost passphrase

## Managing the passphrase

A passphrase is used to control access to Active Administrator data. A passphrase is similar to a password in usage, but is generally longer for added security. Active Administrator content will be secured using the passphrase and requires the passphrase for accessing the content or for changing the passphrase.

#### CAUTION:

- You must know the current passphrase to change or restore the passphrase. It is very important to record the passphrase in a secure location where it can be retrieved when required.
- If the passphrase is lost, it will be impossible to access Active Administrator data. You will have to uninstall Active Administrator, remove all associated files, and start a new installation of Active Administrator. For more information, see Recovering from a lost passphrase on page 58.

#### To create a passphrase

- 1 Type a passphrase that is between 25 and 32 characters in length and then type it again to confirm.
- 2 Record the passphrase in a secure location.

**CAUTION:** You must know the current passphrase to change or restore the passphrase. It is very important to record the passphrase in a secure location where it can be retrieved when required.

3 Click OK.

The registry files and database will be secured using the passphrase.

#### To change a passphrase

- 1 In the Passphrase Management section, click **Change**.
- 2 Type the current passphrase.
- 3 Type a new passphrase that is between 25 and 32 characters in length and then type it again to confirm.

4 Record the passphrase in a secure location.

**CAUTION:** You must know the current passphrase to change or restore the passphrase. It is very important to record the passphrase in a secure location where it can be retrieved when required.

- 5 Click OK.
- 6 Review the informational message.
- 7 Click Yes to proceed.

The registry files and database will be secured using the new passphrase.

- 8 Review the reminder to create new backups.
- 9 Click OK.

## **Managing Active Administrator file security**

#### To secure files

- 1 In the Files Security Management section, click Secure Files.
- 2 Type the current passphrase.
- 3 Click OK.

#### To clean the registry

- 1 In the Files Security Management section, click Clean Registry.
- 2 Review the informational message.
- 3 Click Yes to proceed.

# Managing Active Administrator database security

#### To validate the security of a database

- 1 In the Database Security Management section, type the server name.
  - OR -

Click the ellipsis to browse, select the server, and click OK.

- 2 Type the database name.
  - OR -

Click the ellipsis to browse, select the database, and click OK.

3 Click Validate to verify that the security of the selected database is up to date.

#### To secure a database

- 1 In the Database Security Management section, type the server name.
  - OR -

Click the ellipsis to browse, select the server, and click  $\ensuremath{\textbf{OK}}$  .

2 Type the database name.

- OR -

Click the ellipsis to browser, select the database, and click OK.

- 3 Optionally, click Validate to verify that the security of the selected database is up to date.
- 4 Click Secure Database.
- 5 Type the current passphrase.
- 6 Click OK.

### **Recovering from a lost passphrase**

If the passphrase is lost, it will be impossible to access Active Administrator data. In this situation, the only option is to uninstall Active Administrator, remove all associated files, and start a new installation of Active Administrator.

#### To recover from a lost passphrase

- 1 Use the Active Administrator Security Manager to clean the registry. For more information, see Managing Active Administrator file security on page 57.
- 2 Use the Windows Add or Remove Programs option to uninstall Active Administrator.
- 3 Remove the contents of the Active Administrator share located at the root on the computer where Active Administrator is installed (C:\ActiveAdministrator).
- 4 Remove the Quest Active Administrator folder. The default location is C:\Program Files\Quest\Active Administrator.
- 5 Follow the steps to install Active Administrator, create a passphrase, and create a new database. For more information, see Installing and configuring Active Administrator on page 34.

# **Managing Notification Services**

#### To start or stop the Notification Services

- 1 From the Start menu, open AA Server Manager, and select the Other Services tab.
- 2 Under Notification Service, click Start or Stop as required.

#### To change the password for the Notification Service startup account

- 1 From the Start menu, open AA Server Manager, and select the Other Services tab.
- 2 Under the Set Notification Service Startup Account option, sclick Set Account.
- 3 Type a new password for the account.
- 4 Click OK.

# Web Server Configuration

This section of the Server Manager can be used to configure the Web Server settings. To support Smart Card Authentication, you must enable Windows Authentication and use the Microsoft Edge browser when logging into the Active Administrator Web Console.

#### To configure the web server

- 1 Select the Other Services tab.
- 2 Under Web Service, click Configure.

- 3 Optionally, Enable HTTP logging and set the Number of logs to keep in days.
- 4 Optionally, **Enable session timeouts** and set the **Session timeout** in minutes.
- 5 Optionally, Enable Windows Authentication.
  - **NOTE:** When enabled and using the Microsoft Edge browser, the web login page will prompt for Windows credentials or Smart Card PIN.
- 6 Optionally, set the Authentication token expiration time in minutes.
- 7 Optionally, set the Authentication token refresh interval in minutes.
- 8 Optionally, Enable SSL and set the Certificate and SSL Port number.
  - Optionally, click **Clear** to remove the current certificate.
  - Optionally, click **Generate** to generate a certificate.
  - Optionally, click Browse to locate a certificate.
  - Optionally, click View Binding to view the HTTP Binding Component.
  - Optionally, click View Certificate to view the current certificate.
- 9 Click OK.

Quest provides software solutions for the rapidly-changing world of enterprise IT. We help simplify the challenges caused by data explosion, cloud expansion, hybrid datacenters, security threats, and regulatory requirements. We are a global provider to 130,000 companies across 100 countries, including 95% of the Fortune 500 and 90% of the Global 1000. Since 1987, we have built a portfolio of solutions that now includes database management, data protection, identity and access management, Microsoft platform management, and unified endpoint management. With Quest, organizations spend less time on IT administration and more time on business innovation. For more information, visit www.quest.com.

# **Technical support resources**

Technical support is available to Quest customers with a valid maintenance contract and customers who have trial versions. You can access the Quest Support Portal at https://support.quest.com.

The Support Portal provides self-help tools you can use to solve problems quickly and independently, 24 hours a day, 365 days a year. The Support Portal enables you to:

- Submit and manage a Service Request.
- View Knowledge Base articles.
- Sign up for product notifications.
- Download software and technical documentation.
- View how-to-videos.
- Engage in community discussions.
- · Chat with support engineers online.
- · View services to assist you with your product.